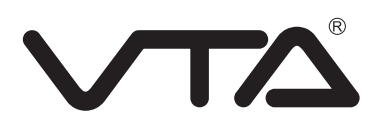

# CÁMARA IP INALÁMBRICA CON AUDIO Y MOVIMIENTO DE INCLINACIÓN Y ROTACIÓN

A COLOR CON VISIÓN NOCTURNA PARA USO INTERIOR

VTA-83705

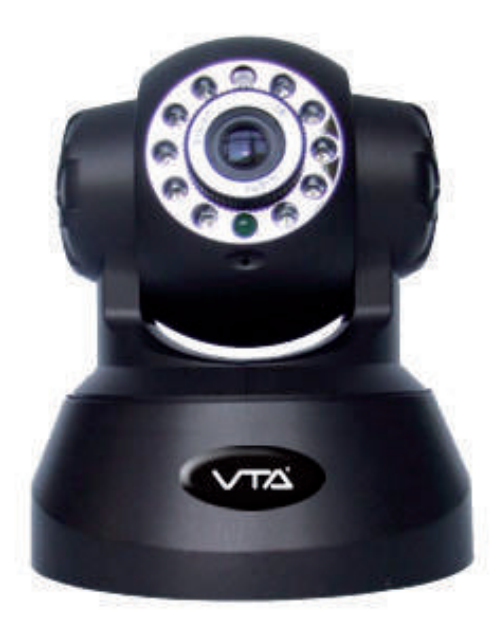

Lea detenidamente el manual de instrucciones antes de su uso y consérvelo para futuras consultas.

Manual del usuario (Para sistema operativo Windows)

#### ¡CUIDADO!

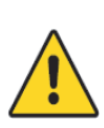

Riesgo de descarga eléctrica, por favor no retire la cubierta cuando se encuentre conectado a la red eléctrica. Este dispositivo no cuenta con partes que el usuario pueda reparar, en caso de falla remítase al centro de servicio más cercano para que la intervención sea realizada por personal calificado.

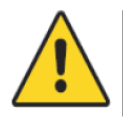

#### ¡ADVERTENCIA!

Para evitar el riesgo de incendio o descarga eléctrica, no exponga este dispositivo a la lluvia o a la humedad.

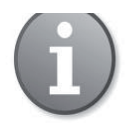

Este equipo ha sido probado y cumple con los parámetros establecidos para un dispositivo digital clase "A", según el parágrafo 15 de las reglas FCC (Comisión federal de comunicaciones). Estos límites están diseñados para proporcionar una protección razonable contra interferencias perjudiciales cuando el equipo funciona en un entorno comercial. Este equipo genera, utiliza y puede irradiar energía de radiofrecuencia, por esta razón si no se instala y se utiliza de acuerdo con el manual de instrucciones, puede causar interferencias en las comunicaciones de radio.

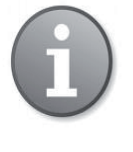

#### PRECAUCIONES FCC:

Para asegurar el cumplimiento de esta normatividad, utilice sólo cables con interfaz blindada para conectar a dispositivos como computadoras o periféricos. Cualquier cambio o modificación no aprobados expresamente por la parte responsable del cumplimiento podrían anular la autoridad del usuario para operar este equipo.

Este dispositivo digital Clase A cumple todos los requisitos y reglamentación de la FCC (Comisión federal de comunicaciones).

#### **BIENVENIDA**

Felicidades, usted acaba de adquirir una solución tecnológica que le brindara seguridad al sitio que usted desee a través de acceso remoto IP. El usuario podrá acceder a través de la red local (LAN) y de la red de internet (WAN), permitiendo al usuario ingresar a la vista en vivo de la cámara y grabar de forma simultánea en el computador desde donde accede de forma remota. Ideal para uso en el hogar, escuelas, fábricas, entre otros. Fácil instalación y operación.

#### PERDIDA DE GARANTIA

El proveedor no será responsable de ninguna de las partes o de cualquier persona, excepto para el reemplazo o razonable mantenimiento de este producto, para los casos, incluidos pero no limitados a lo siguiente:

- Uso inadecuado o negligencia del usuario en el funcionamiento del producto, lo que puede resultar en lesiones personales o cualquier daño.
- Desmontaje no autorizado, reparación o modificación del producto por parte del usuario.
- Cualquier problema, inconveniente, pérdida o daño, causados por la conexión inadecuada de este producto.
- Cualquier reclamación o acción legal por daños y perjuicios, interpuesta por cualquier tema fotogénico, ya sea una persona u organización, debido a la violación de la privacidad con imágenes de vigilancia y / o datos guardados que se hagan públicos o que sean utilizados para un propósito que no sea la vigilancia.

### TABLA DE CONTENIDO

### BIENVENIDA

| PERDIDA DE GARANTÍA                                 |
|-----------------------------------------------------|
| TABLA DE CONTENIDO1                                 |
| 1. CONTENIDO DE LA CAJA                             |
| 2. CARACTERISTICAS                                  |
| 3. REQUERIMIENTOS MINIMOS DE VIUALIZACION           |
| 4. INTERFAZ DEL DISPOSITIVO                         |
| 4.1. APARIENCIA DEL DISPOSITIVO                     |
| 4.2. INTERFAZ DE CONEXIÓN4                          |
| 5. INSTALACION DEL DISPOSITIVO                      |
| 5.1. HARDWARE                                       |
| 6. INSTALACION DEL SOFTWARE                         |
| 7. INGRESO WEB                                      |
| 8. OPERACIÓN DE LA CAMARA IP                        |
| 8.1. PARA VISITANTE                                 |
| 8.2. PARA EL OPERADOR                               |
| 8.3. PARA ADMINISTRADOR                             |
| 9. ACCESO REMOTO IP                                 |
| 10. ACCESO REMOTO IP DESDE MOVILES                  |
| 10.1. DISPOSITIVOS iPad                             |
| 10.2. DISPOSITIVOS Android                          |
| 10.3. DISPOSITIVOS iPhone / iPod23                  |
| 11. CONFIGURACION DE RED                            |
| 11.1. CONFIGURACION WI-FI                           |
| 12. CONFIGURACION DE MULTIPLES DISPOSITIVOS         |
| 13. CONFIGURACION DE CORREO                         |
| 14. CONFIGURACION PARA EL USO DE FTP                |
| 15. DETECCION DE MOVIMIENTO                         |
| 16. AJUSTES DE HORA Y FECHA                         |
| 17. CONFIGURACION PT                                |
| 18. ACTUALIZACION DEL FIRMWARE                      |
| 19. COPIA DE SEGURIDAD Y RECUPERACION DE PARAMETROS |
| 20. VISUALIZACION DE VIDEOS                         |
| 21. PREGUNTAS FRECUENTES                            |
| 22. PARAMETROS POR DEFECTO                          |
| 23. PARAMETROS TECNICOS                             |

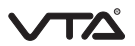

### **1. CONTENIDO DE LA CAJA**

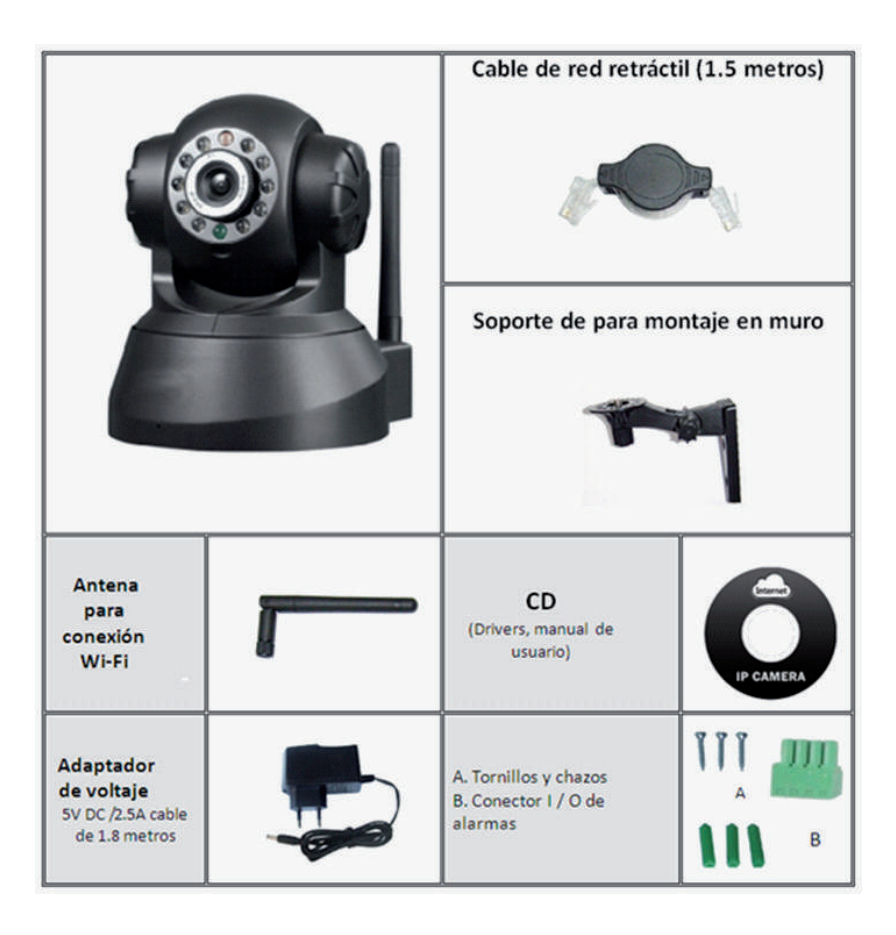

### 2. CARACTERÍSTICAS

- Protocolo de video de alta velocidad
- Lente de alta sensibilidad 1/4 "Sensor CMOS
- Utiliza compresión MJPEG y formato de video VGA / QVGA / QQVGA vídeo para que pueda elegir.
- Audio bidireccional y micrófono de alta sensibilidad.
- 10 Led infrarrojos de visión nocturna que permiten captar imagen con un nivel bajo de iluminación.
- Multi-nivel de gestión de usuarios y la definición de las contraseñas
- Permite configuración inalámbrica (Wi-Fi/802.11/b/g).
- Detección de movimiento que permite configurar envío de imagen vía e-mail, FTP o señal de alarma.
- Función PT (Rotación e Inclinación), rotación de 270° e inclinación de 90°.
- Compatible con UPnP.
- Visualización compatible con iPhone/ iPad / 3G Phone / Smartphone
- Alcance de visualización nocturna: 15 metros
- Voltaje de alimentación: Adaptador de 110 VAC a 5 VDC / 2.5ª
- Consumo de potencia: 5 watts
- Temperatura de operación: -10º 60º C
- Humedad : 0% 90 % RH
- Acceso remoto a través de una dirección IP pública o fija.

### 3. REQUERIMIENTOS MÍNIMOS DE VISUALIZACIÓN

- En computador:
  - CPU 2.0 GHz
  - Memoria RAM: 512 MB
  - Tarjeta de video: 64 MB
  - Sistema operativo: Microsoft Windows XP/Vista/Windows7
  - Navegador: IE 6.0, IE 7.0, IE8.0, IE 9.0, firefox2.0, firefox3.0
- En dispositivo móvil:

- Soporte para iPhone / iPad / 3G Phone /Smartphone.

### 4. INTERFAZ DEL DISPOSITIVO

#### 4.1 APARIENCIA DEL DISPOSITIVO

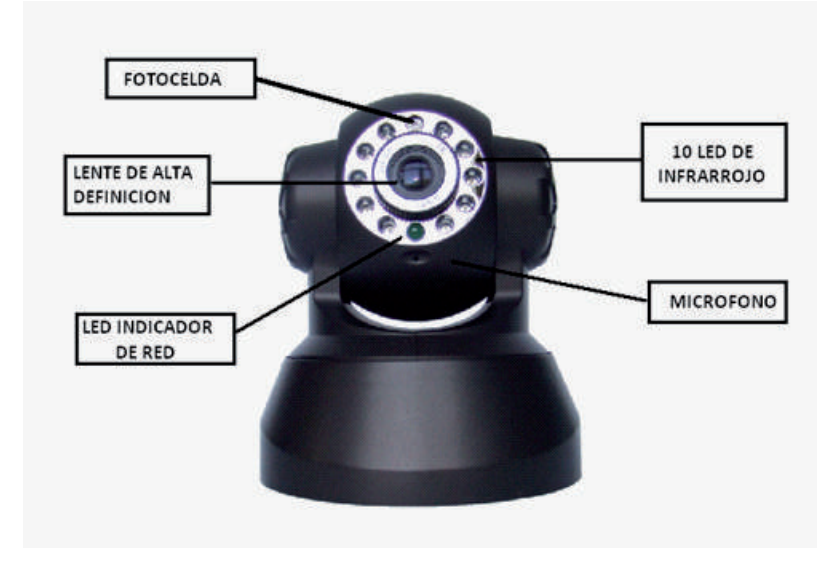

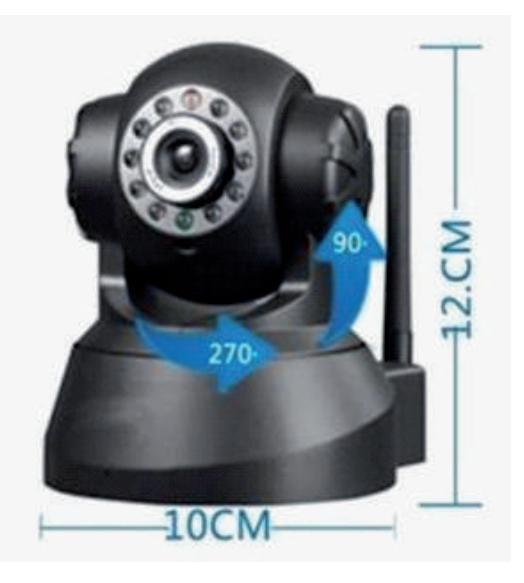

#### Componentes:

- FOTO CELDA: Con base en el nivel de luz ambiente, activa los led de infrarrojo.
- 10 LED DE INFRARROJO: Para visualización de imagen en modo nocturno.
- LED INDICADOR DE RED: Contiene 3 estados.
- 1) Parpadea lentamente (aproximadamente cada dos segundos), indica que está buscando cámara IP de la red.
- 2) Blink (parpadea aproximadamente dos veces por segundo), indica que la cámara IP está utilizando cable de red.
- 3) Parpadeo rápido (alrededor de tres veces por segundo), indica que está utilizando una conexión inalámbrica WI-FI.
- LENTE DE ALTA DEFINICIÓN: Lente CMOS con ajuste manual de foco mediante giro en el lente.
- MICRÓFONO: Micrófono integrado.

#### 4.2 INTERFAZ DE CONEXIÓN

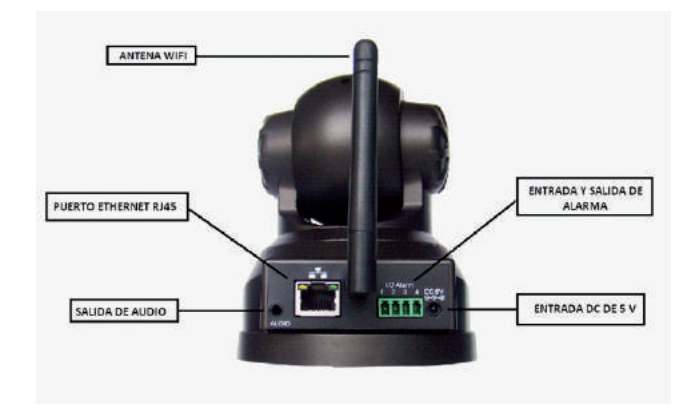

- PUERTO LAN : RJ-45/10-100 Base T
- ENTRADA DC 5V : Adaptador de 5V/2A
- ENTRADA Y SALIDA DE ALARMA:
  - 1) Salida (GND)
  - 2)Salida (+5V)
  - 3) Entrada de alarma
  - 4)Entrada (GND)

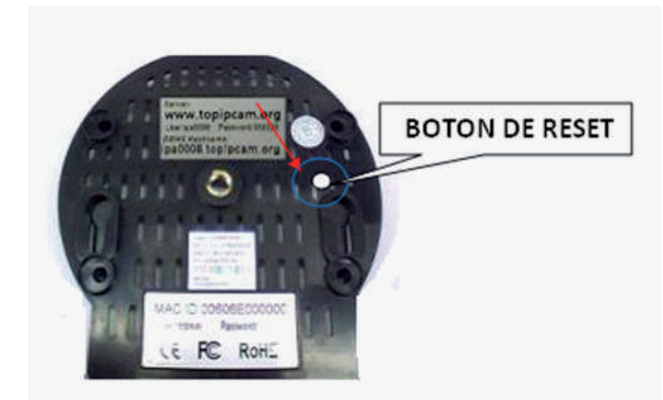

RESET: Mantenga pulsado el botón RESET durante 5 segundos para restablecer los parámetros de fabrica.

### 5. INSTALACIÓN DEL DISPOSITIVO

#### 5.1 HARDWARE

Para instalar el hardware de su cámara IP siga los pasos enunciados en este documento con el fin de tener un buen funcionamiento.

- 1) Conecte el adaptador de voltaje de 5VDC a la cámara IP y luego conecte al tomacorriente.
- 2) Conecte el cable de red a la cámara IP y luego al modem o punto de red local LAN.

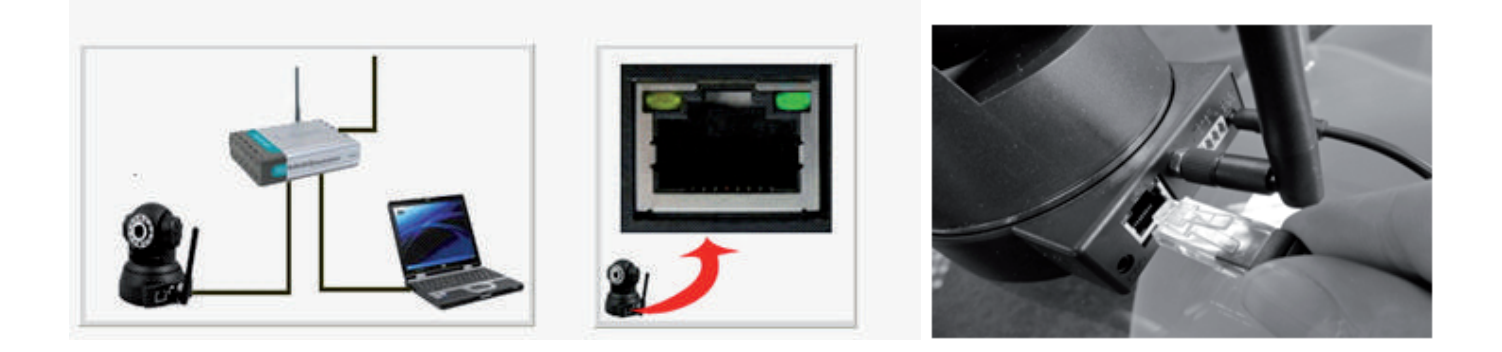

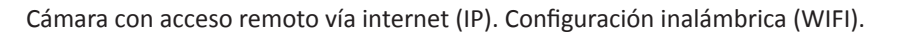

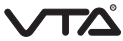

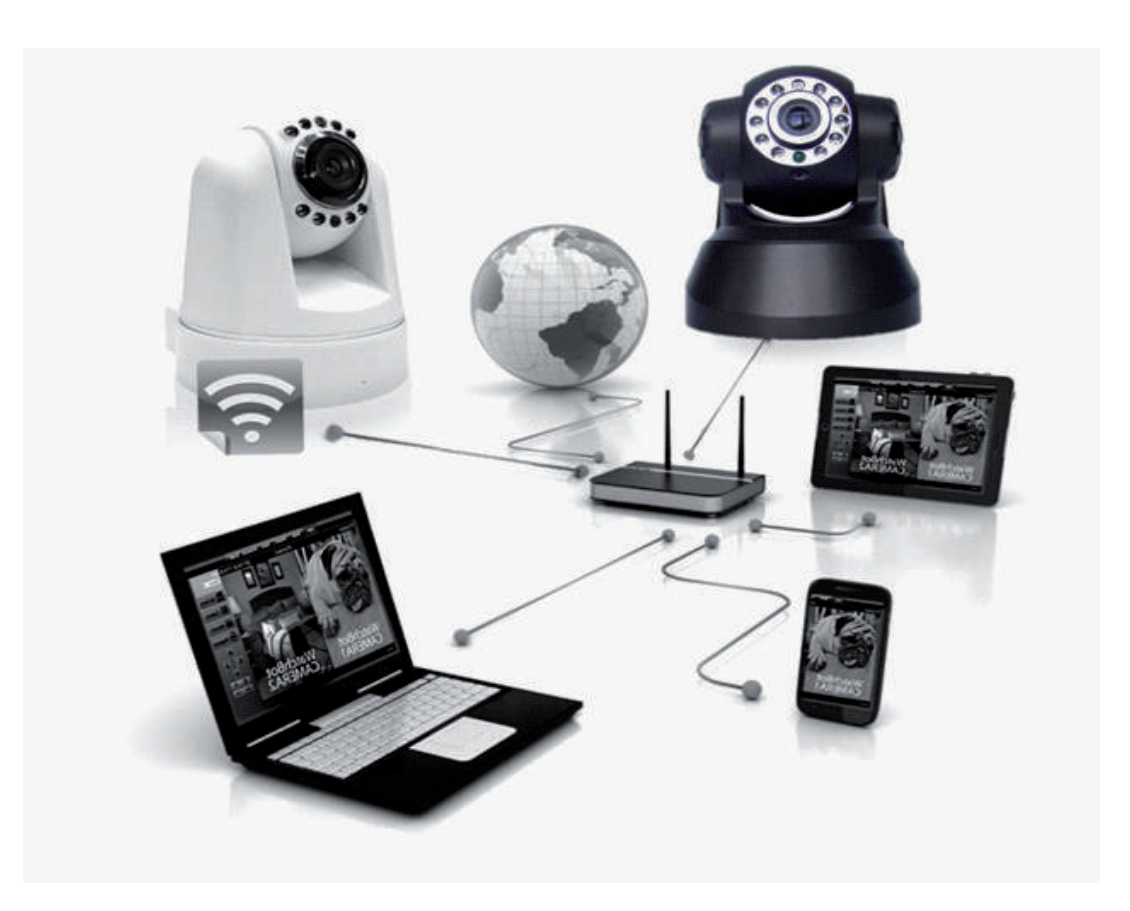

• Cuando utilice la cámara IP por primera vez, la dirección IP de la cámara se obtendrá automáticamente. Antes de usar, por favor asegúrese de que "DHCP" la función de servidor en la LAN del router está habilitado.

| TP-LINK'                                                                    |                                                                            | Mode                      | 3001<br>No. TL                   | M Wireless N Router<br>-WR841N / TL-WR841ND |                                                                                                    |  |
|-----------------------------------------------------------------------------|----------------------------------------------------------------------------|---------------------------|----------------------------------|---------------------------------------------|----------------------------------------------------------------------------------------------------|--|
| Status<br>Quick Setup<br>QSS                                                | DHCP Settings                                                              |                           |                                  |                                             | DHCP Settings Help                                                                                                  |  |
| Network<br>Wireless<br>DHCP<br>- DHCP Settings                              | DHCP Server:<br>Start IP Address:<br>End IP Address:                       | O Dis<br>192.10<br>192.10 | able ⓒ Ena<br>38.1.1<br>58.1.199 | ble                                         | default as a DHCP<br>(Dynamic Host<br>Configuration Protocol)<br>server, which provides<br>the TCP/IP configuration |  |
| - DHCP Clients List     - Address Reservation     Forwarding     Security   | Address Lease Time:<br>Default Gateway:<br>Default Domain:<br>Primary DNS: | 120                       | minutes (<br>68.1.1              | 1~288<br>(op<br>(op                         | or all the PCs that are<br>connected to the Router<br>in the LAN.     • DHCP Server -<br>Enable or Disable          |  |
| Parental Control<br>Access Control<br>Advanced Routing<br>Bandwidth Control | Secondary DNS:                                                             | 0.0.0.0                   | )<br>ave                         | (ot                                         | the server. If you<br>disable the Server,<br>you must have<br>another DHCP<br>server within your<br>network or else |  |

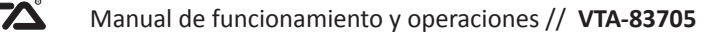

• Para buscar los datos de su red, ingrese a un computador conectado a la misma a través del centro de redes como se ve a continuación:

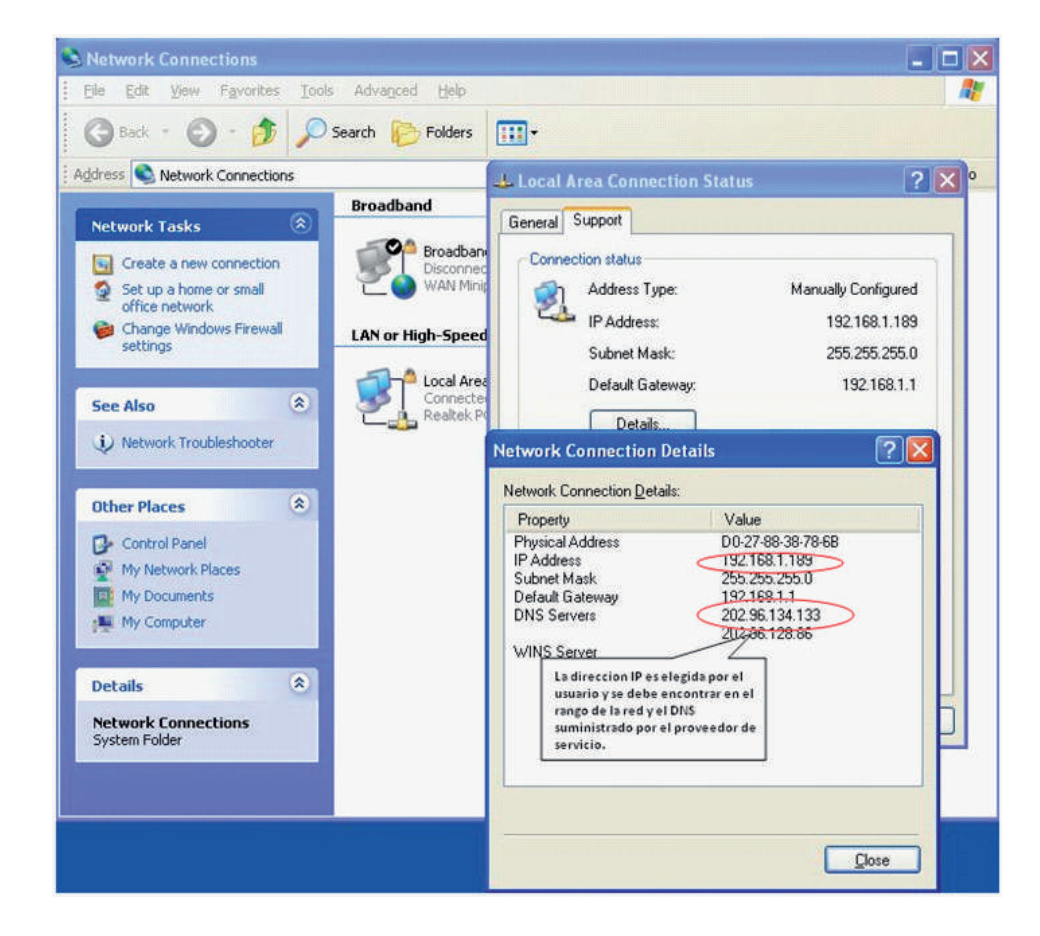

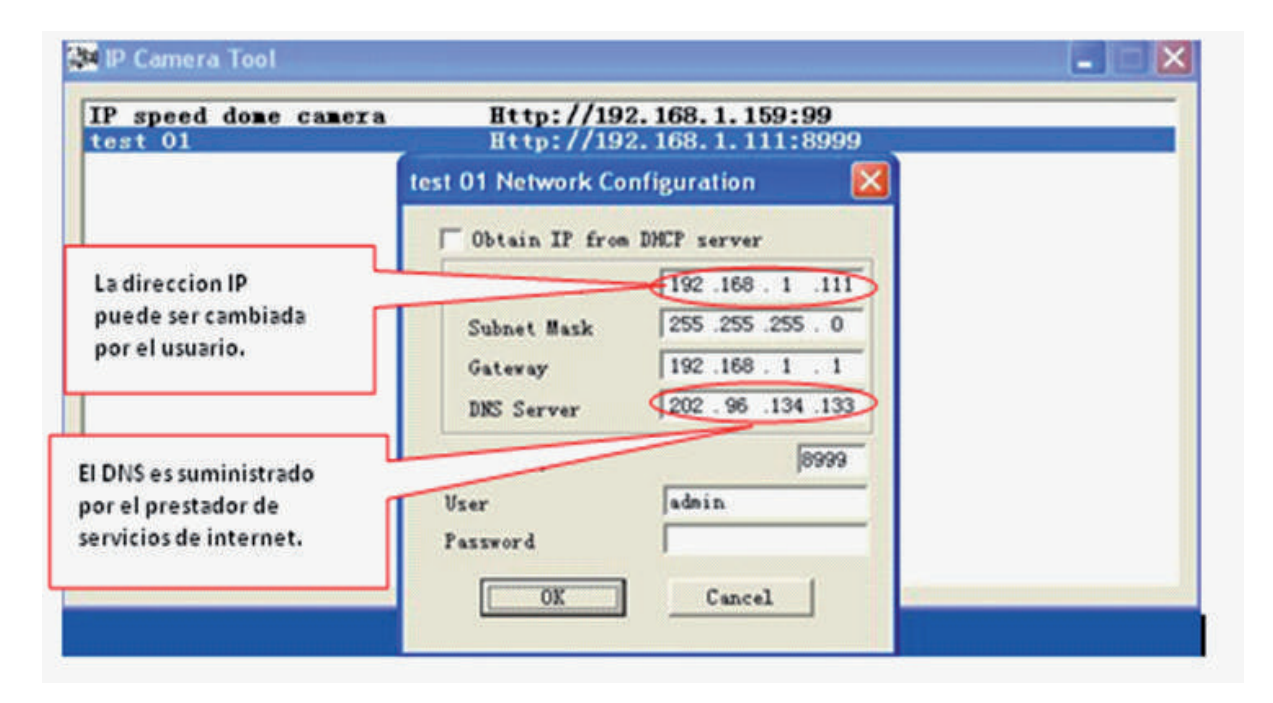

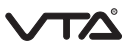

• Para probar la cámara IP y comprobar si se inicia o se conecta sin problemas se puede operar en Windows (Inicio-Ejecutar-CMD), y luego hacer un ping a la dirección IP asignado a la cámara.

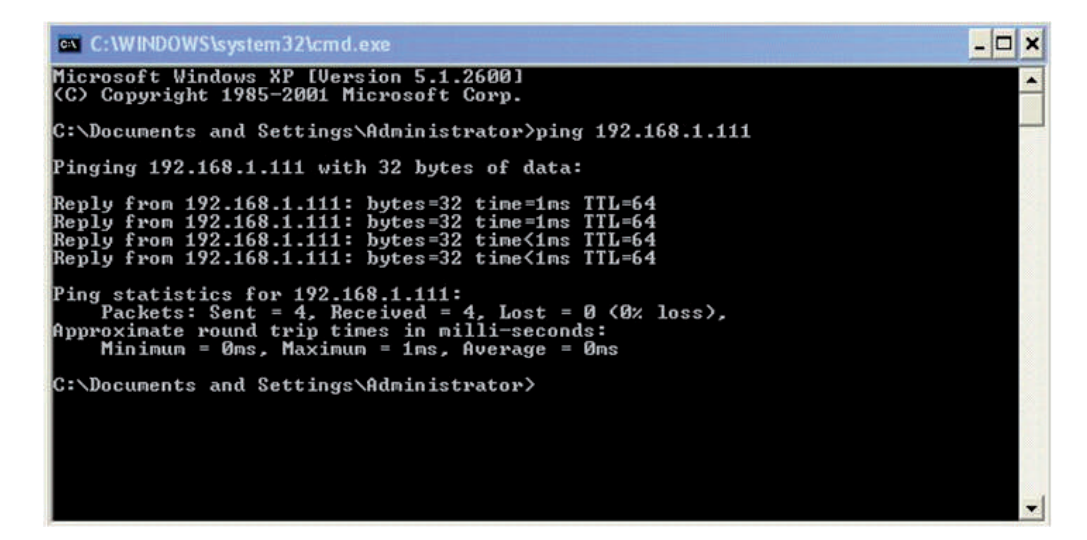

### 6. INSTALACIÓN DEL SOFTWARE

• Para instalar el software, ingrese el CD de instalación en la bandeja y de clic una vez para ver los componentes de instalación.

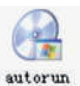

• De doble clic en el icono

para desplegar la ventana de herramientas del sistema como se ve a continuación:

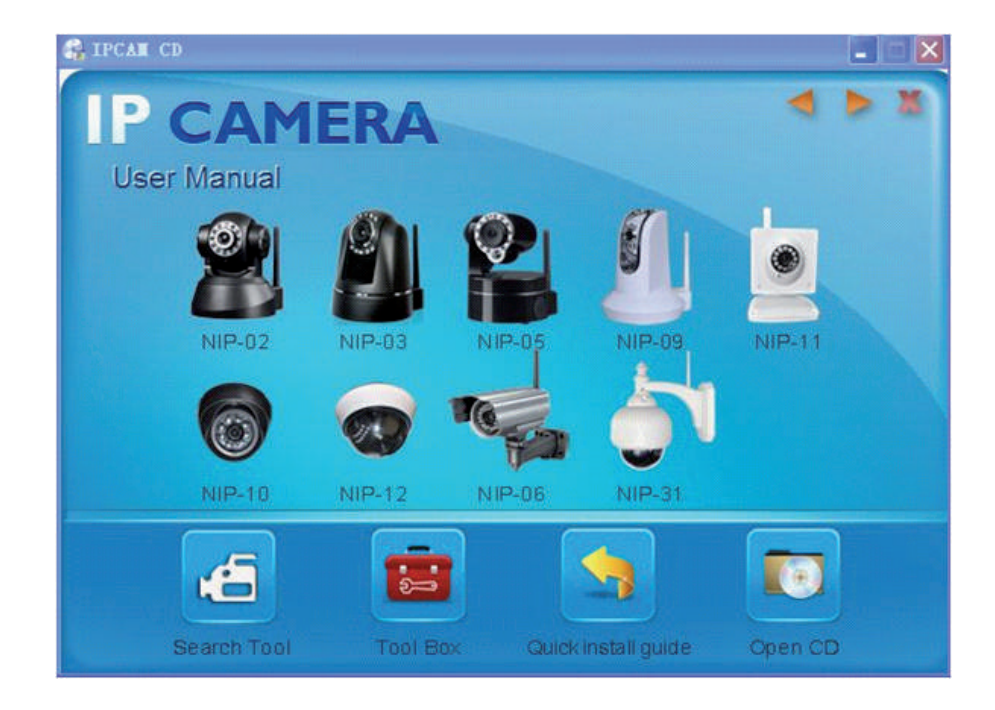

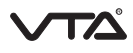

### **. .**

• Ingrese al icono para ejecutar el programa "IP Cam Setup" que es la herramienta utilizada para buscar la cámara conectada a un punto de la red LAN para realizar la configuración de parámetros. Aparecerá una pantalla como la siguiente:

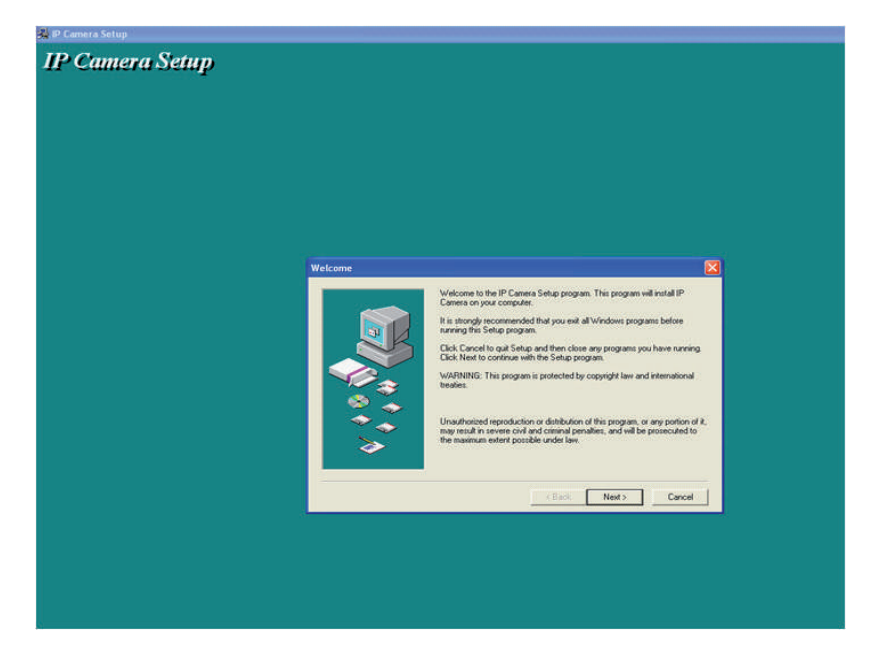

• Presione "Next" para continuar la instalación, luego le pedirá reiniciar el equipo para finalizar:

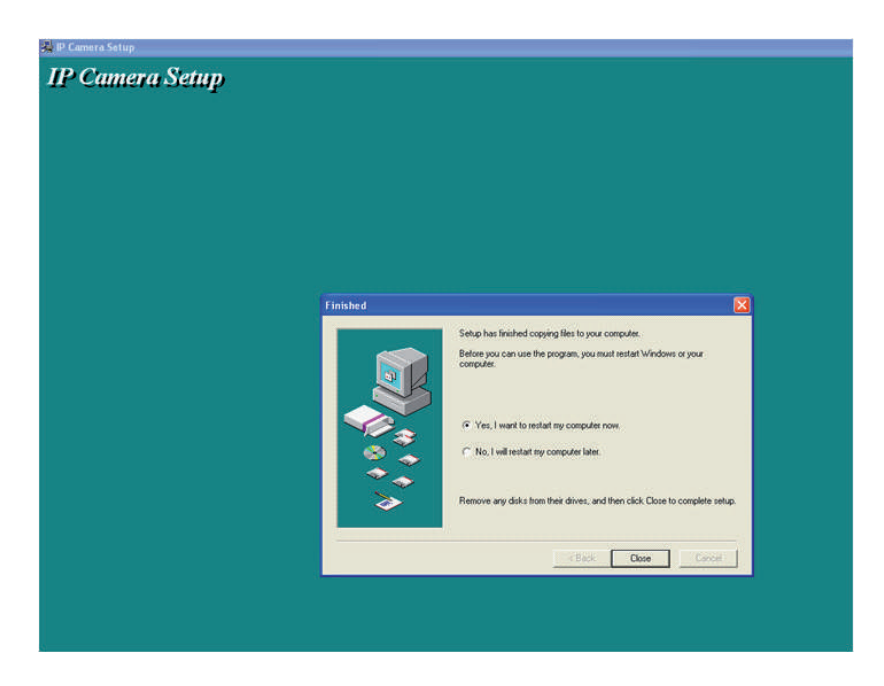

• En el escritorio aparecerá el icono de "IP Camera Tool" el cual debe ejecutar para realizar la búsqueda de la cámara en la red LAN. Automáticamente se detectara la cámara en la red y se mostrara como se ve a continuación:

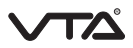

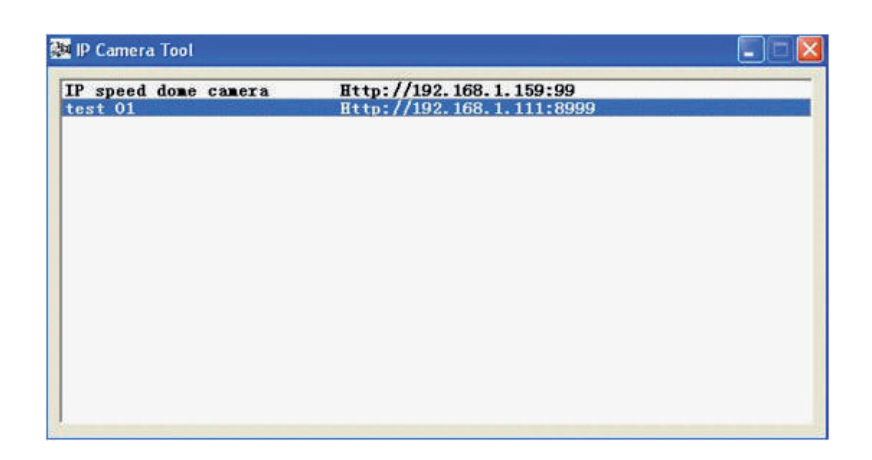

NOTA: Este software solo realizara la búsqueda conectadas mediante una IP configurada en una red LAN. No serán detectadas las cámaras configuradas con IP pública para red WAN.

• Elija del listado la cámara IP En la lista y haga clic en el botón derecho del mouse, donde encontrara seis opciones, las cuales son: Propiedades básicas, Configuración de red, Actualizar firmware, Actualizar lista, refrescar y acerca de IP Cam Tool.

| P speed dome camera | Http://192.168.1.159:99                                                                                                    |
|---------------------|----------------------------------------------------------------------------------------------------|
| est 01              | Bask Properties<br>Network Configuration<br>Upgrade Firmware<br>Refresh Camera List<br>Flush Arp Buffer<br>About IP Camera Tool |

- Propiedades Básicas

En esta opción encontrara información ID del dispositivo, versión de Firmware y Web UI versión.

| speed dome ca<br>t 01 | nera Http://192.1<br>Http://192.1                      | 168.1.159:99<br>168.1.111:8999              |
|-----------------------|--------------------------------------------------------|---------------------------------------------|
|                       | test 01 Basic Properties                               |                                             |
|                       | Device ID<br>System Firmware Version<br>Web UI Version | 006068001B4F<br>0. 37. 2. 44<br>0. 2. 9. 12 |
|                       |                                                        |                                             |

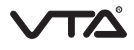

- Configuración de red

Esta opción le permitirá configurar los parámetros de red como dirección IP, mascara de red, puerta de enlace, servidor DNS, puerto, usuario y contraseña.

| speed done camera | test 01 Network Co | nfiguration 🔣 ——   |  |
|-------------------|--------------------|--------------------|--|
| t 01              | T Obtain IP from   | DHCP server        |  |
|                   | IP Address         | 192 .168 . 1 .111  |  |
|                   | Subnet Mask        | 255 .255 .255 . 0  |  |
|                   | Gateway            | 192 .168 . 1 . 1   |  |
|                   | DHS Server         | 202 . 96 .134 .133 |  |
|                   | Http Port          | 8999               |  |
|                   | User               | adnin              |  |
|                   | Password           |                    |  |
|                   | [0X]               | Cancel             |  |
|                   | VA                 |                    |  |

La dirección IP debe ser asignada por el usuario teniendo en cuenta los parámetros de red. La máscara de red por defecto es 255.255.255.0. La puerta de enlace por defecto es la 192.168.1. El puerto de conexión habilitado es el 80.

| ubnet Mask 255.255.25.0<br>refault Gateway 192.159.1 1<br>NS Servers 202.96.134.133<br>202.96.134.133 |                   |
|----------------------------------------------------------------------------------------------------|-------------------|
| NS Servers 202.96.134.133                                                                             |                   |
| 202.30.120.00                                                                                         |                   |
| VINS Server La direccion del servidor DI<br>suministrada por el provee                                | NS sera<br>dor de |
| servicio de internet.                                                                                 |                   |

- Actualizar Firmware:

Introduzca el usuario y la contraseña para actualizar el firmware del sistema y la interfaz de usuario Web. (Usuario debe tener permisos de administrador).

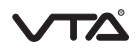

| speed dome camera | a Http://192.168.1.159:99                                        |
|-------------------|------------------------------------------------------------------|
| 3101              | test 01 Upgrade Firmware 🛛 🕅                                     |
|                   | User admin<br>Password Upgrade System Firmware<br>Upgrade Web UI |
|                   | OK                                                               |

- Refrescar el listado de cámaras
  - Permite actualizar la lista para ver cámaras conectadas a la red LAN.
- Acerca de IP Camera Tool Permite verificar la versión del ActiveX.

### 7. INGRESO WEB

Haga doble clic en la dirección IP de la cámara o escríbala en Internet Explorer. De forma automática aparecerá el menú de inicio de sesión (se recomienda "IE" se desplegaran todas las funciones.

| 0-        | http://192.168.1.111:89 | 99/index1.htm                                                               | 5 搜狗 |
|-----------|-------------------------|-----------------------------------------------------------------------------|------|
| Favorites | Device(test 01)         |                                                                             |      |
|           |                         | Network Camera<br>Language: English 💌<br>User:admin<br>Password:<br>Sign in |      |
|           |                         |                                                                             |      |

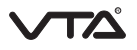

Como se ve en la imagen, podrá modificar el idioma del menú. Para el inicio de sesión, el usuario es "admin", y la contraseña se deja en blanco.

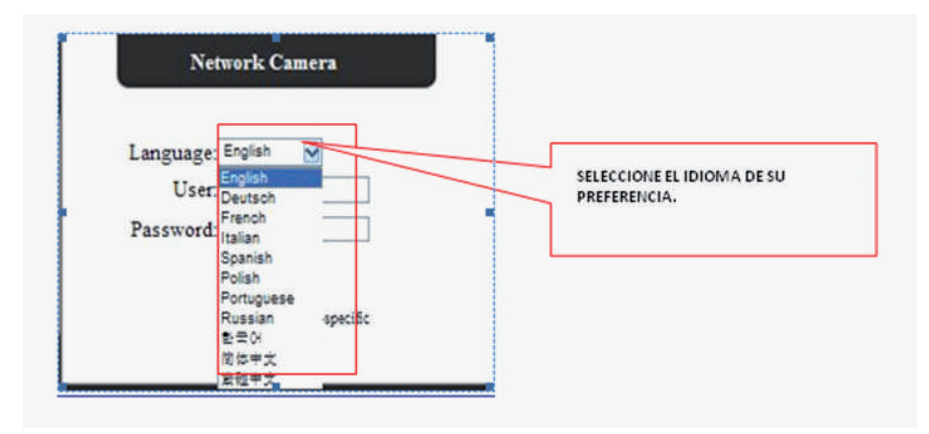

Luego presione "SIGN IN" para ingresar:

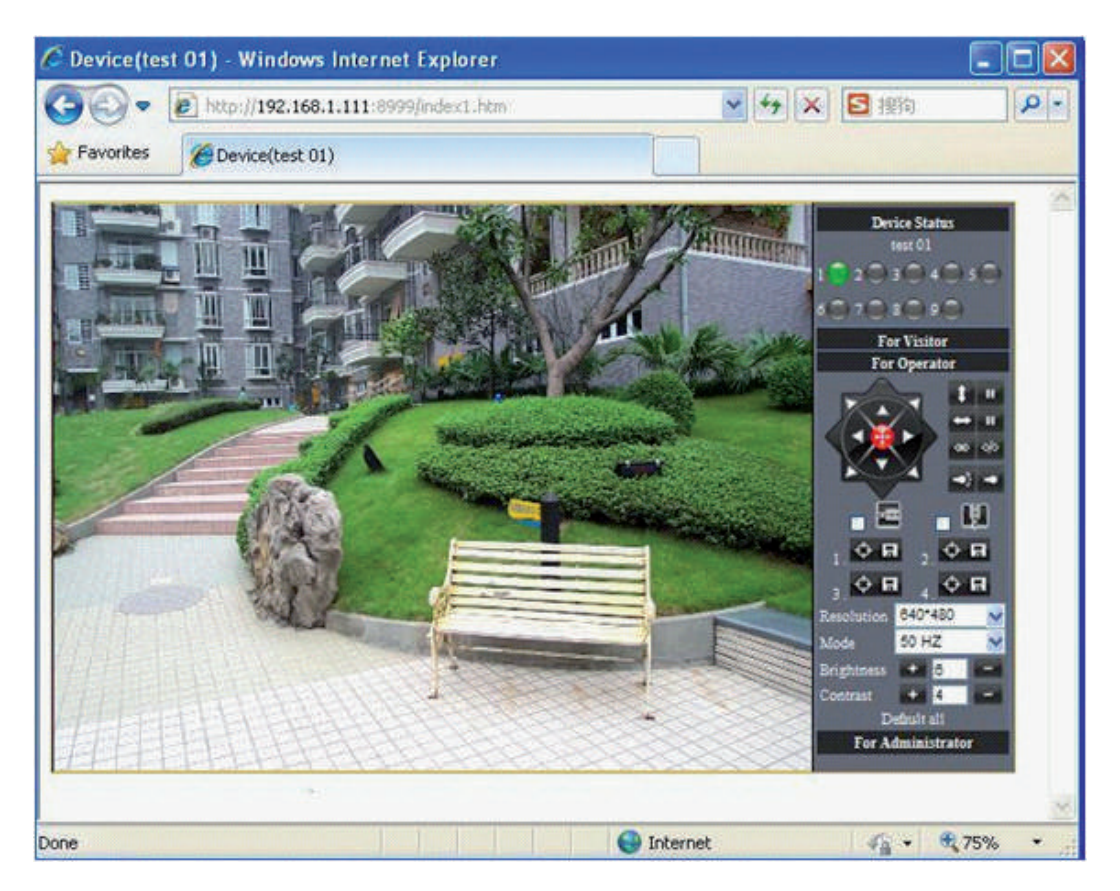

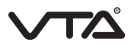

También podrá ingresar desde navegadores como Safari y Firefox (para estos navegadores tenga en cuenta que las opciones de configuración se reducirán con respecto a IE).

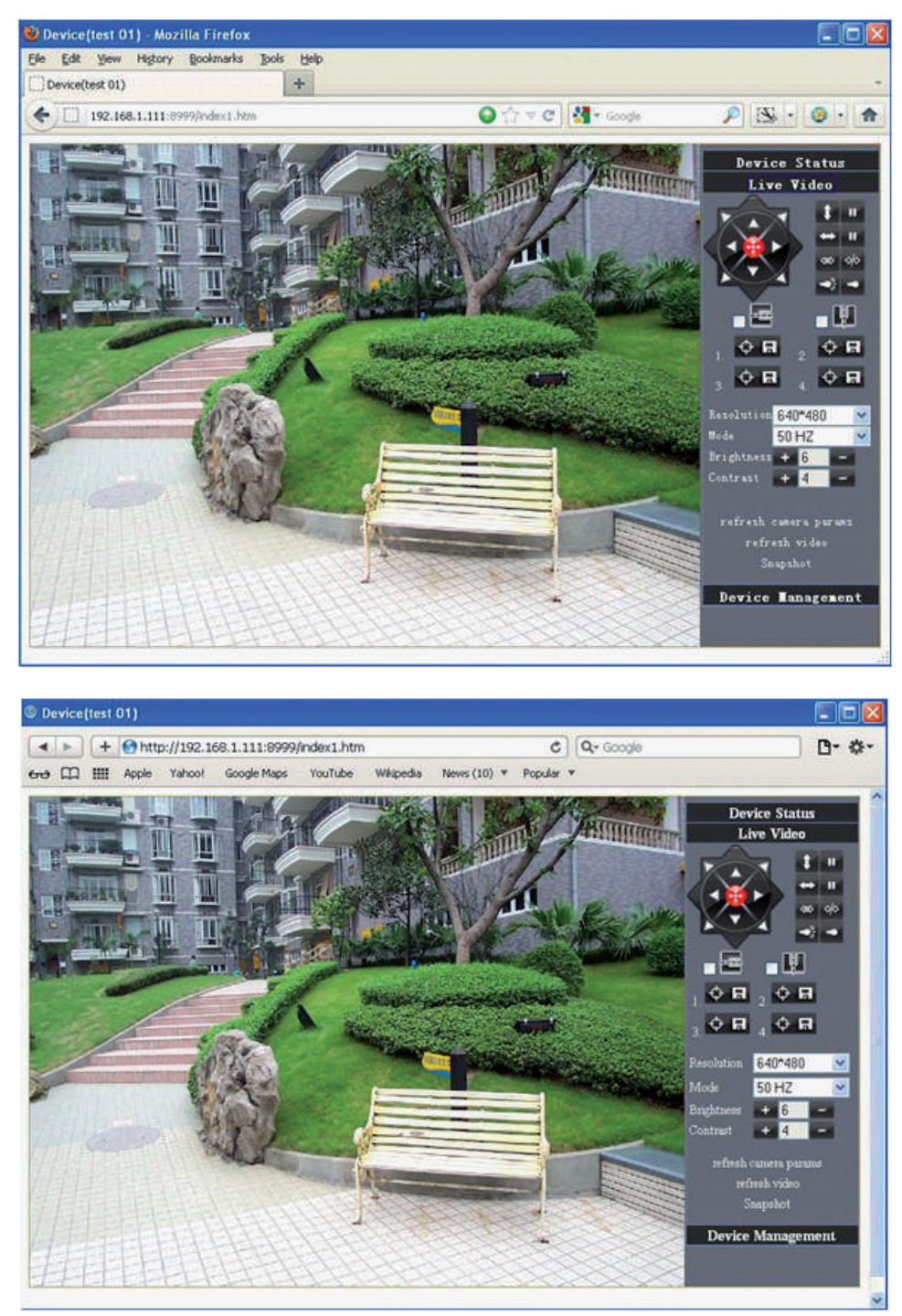

### 8. OPERACIÓN DE LA CÁMARA IP

En el navegador, hay configuración para tres tipos de usuario: Visitante, operador y administrador.

#### 8.1 PARA VISITANTE

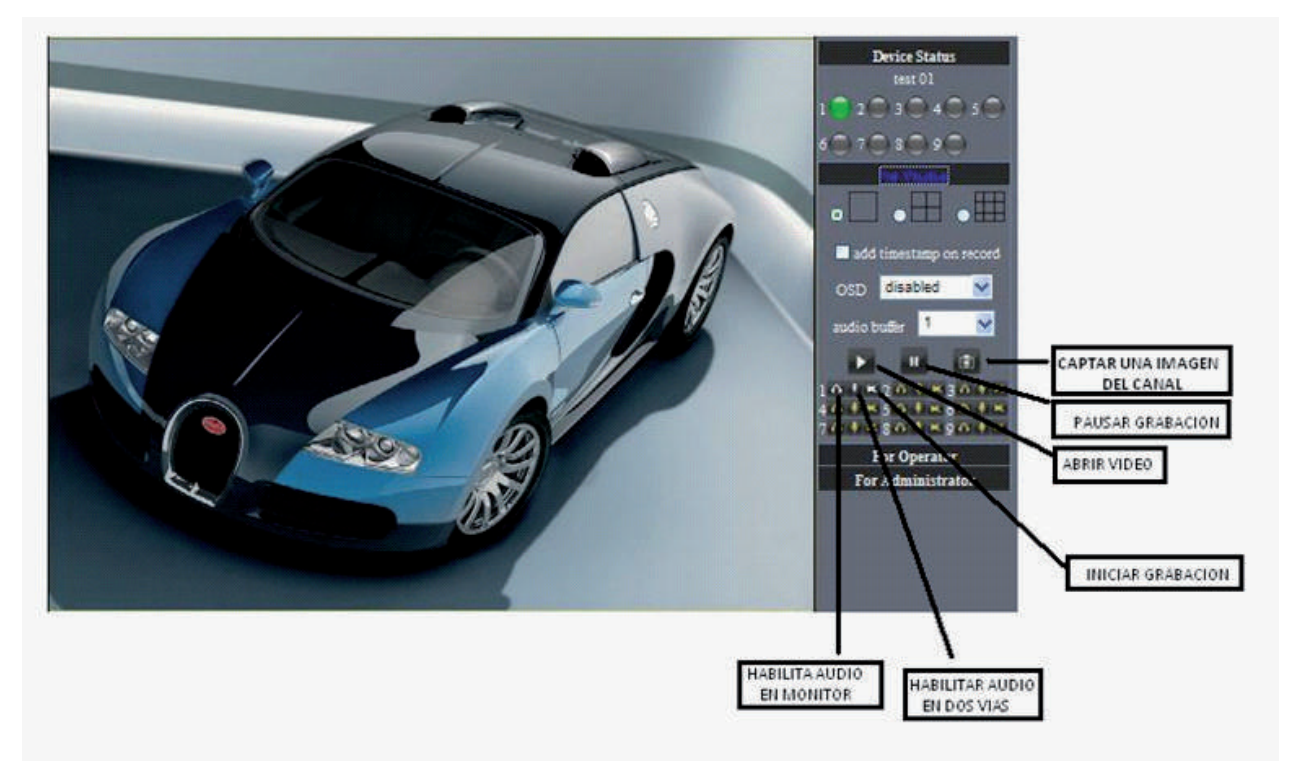

En la parte superior derecha está el área de indicación donde se muestra el estado de la cámara IP. Los estados son los siguientes:

- Cuando el botón es de color gris, significa que la cámara IP no se conectaron.
- El verde significa que la cámara IP se ha conectado.
- El color amarillo indica que hay algo mal con la conexión.
- El color rojo indica que es el estado de alarma.
- OSD: Visualiza la fecha y la hora en el vídeo. Usted puede desactivar la función OSD.
- Fotografía: Haga clic en el icono 🔟 para tomar una fotografía.
- Grabar: Clic en el icono 🔤 para grabar y en 💷 para detener la grabación.
- Audio: Clic en el icono 🚾 para escuchar audio del micrófono de la cámara.
- Micrófono: Presione el icono 🂵 para habilitar audio en dos vías.

#### NOTA: El formato de grabación de video es AVI.

#### 8.2 PARA EL OPERADOR

Si su usuario tiene permisos de operador podrá utilizar la función PT (rotación e inclinación) utilizando los siguientes controles:

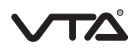

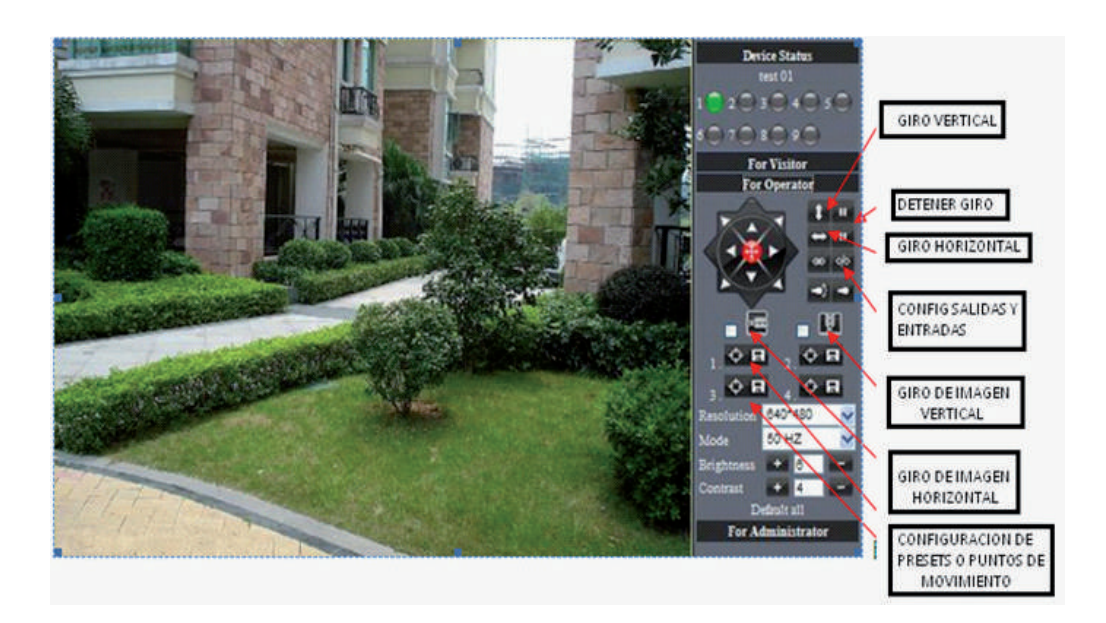

- Giro vertical de hasta 120º
- Giro Horizontal de hasta 270º
- Detener giro
- 🐡 🔗 Configuración On / Off de entradas y salidas.
  - Giro Horizontal de la imagen en 180º
- Giro Vertical de la imagen en 180º
- Permite configurar 4 puntos (presets) de movimiento fijo. Φ
- Resolución: VGA 640 X 480 / QVGA(320 X 240).
- Modo de trabajo : 50Hz/60Hz/Outdoor.
  Parámetro de color: Clic en a para ajustar brillo y contraste.

#### 8.3 PARA ADMINISTRADOR

En este menú podrá realizar todas las configuraciones de la cámara IP.

|                               |                                                 | Device Info               |
|-------------------------------|-------------------------------------------------|---------------------------|
|                               | Device Status                                   | Alias Settings            |
| Device ID                     | 00606E001B4F                                    | Date&Time Settings        |
| Danica Pierrana Varnian       | 0 37 2 44                                       | Users Settings            |
| DEVICE COMPARE PERSION        | V.J.1.4.77                                      | Multi-Device Settings     |
| Device Embeded Web UI Version | 0.2.9.12                                        | Basic Network Settings    |
| Alias                         | test 01                                         | Wireless Lan Settings     |
| Aleren Status                 | None                                            | MSN Settings              |
| Children Status               |                                                 | DDNS Service Settings     |
| DDNS Status                   | topipcam Succeed http://c0001.topipcam.org:8999 | Mail Service Settings     |
| UPnP Status                   | UPnP Succeed                                    | Etp Service Settings      |
| MCN Crama                     | Succeed                                         | Alarm Service Settings    |
| INLOLY GURLED                 |                                                 | PTZ Settings              |
|                               | Refresh                                         | Upgrade Device Firmware   |
|                               |                                                 | Backup & Restore Settings |
|                               |                                                 | Restore Factory Settings  |
|                               |                                                 | Reboot Device             |
|                               |                                                 | Log                       |
|                               |                                                 | Back                      |

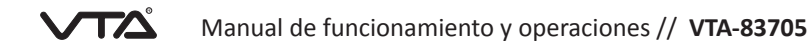

- Información del dispositivo: Muestra los datos de las versiones de la cámara.
- Configuración de alias: Puede introducir el nombre que desee.
- Fecha y hora: Permite configurar hora y fecha. Puede elegir la sincronización con la hora y fecha del PC.
- Configuración de cuentas de usuarios: Permite configurar hasta ocho usuarios para el sistema. Se pueden configurar los nombres de usuario, contraseñas y tipo de usuario como administrador, operador o visitante.
  - Visitante: En este modo, sólo se permite visualización.
  - Operador: Usted puede controlar la dirección de la cámara IP y configurar algún parámetro.
  - Administrador: Usted puede configurar las configuraciones avanzadas de la cámara IP.
- Configuración múltiple de dispositivos: Muestra el listado de cámaras conectadas.
- Configuración de red básica: Permite configurar IP, DNS, puerto, entre otros.
- Configuración de LAN inalámbrica: Permite escanear redes inalámbricas y configurar a través de este tipo de red. (Si la red cuenta con contraseña de ingreso, deberá digitarla para realizar la configuración).
- Actualizar el firmware del dispositivo: Actualización del firmware del dispositivo y el dispositivo de interfaz de usuario web de software embebido en esta página.
- Restaurar la configuración de fábrica: Restaurar configuración de fábrica del dispositivo.
- Reiniciar dispositivo: Vuelva a iniciar el dispositivo.
- Volver: Vuelve a modo de vigilancia.

### 9. ACCESO REMOTO IP

ADSL ADSL ADSL B

A continuación se muestra la topología de red para este tipo de conexión:

pública o fija suministrada por el prestador de servicios de internet. Para esto ingrese la dirección en el navegador para empezar a operar.

Para ingresar de forma remota a través de internet para ver la cámara, debe configurar en los parámetros una dirección IP

• DDNS (Dynamic DNS) es el nombre de dominio de Internet puede ser una dirección IP fija y dinámica en tiempo real correspondiente (análisis) de servicio. DDMS permite configurar un nombre de dominio fijo para acceder al dispositivo.

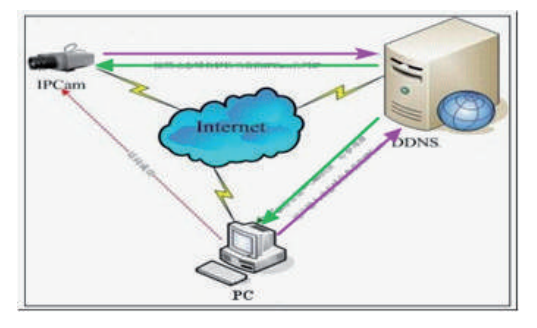

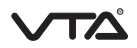

La configuración de DDNS se puede solicitar el nombre de dominio en el sitio web de registro www.dyndns.org.

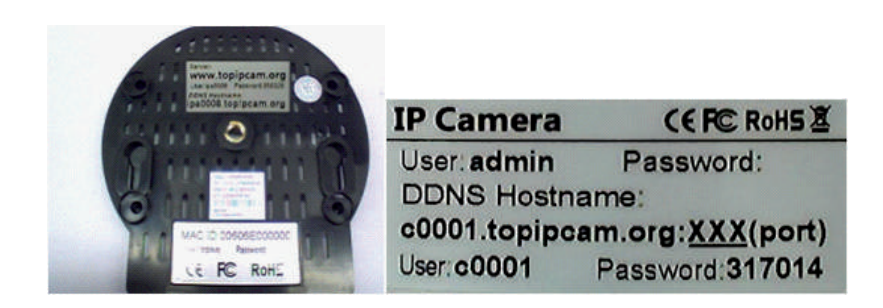

Al ingresar al hostname DDNS ilustrado en el label de la parte inferior de la cámara, podrá ingresar a pesar de la dirección IP sea dinámica.

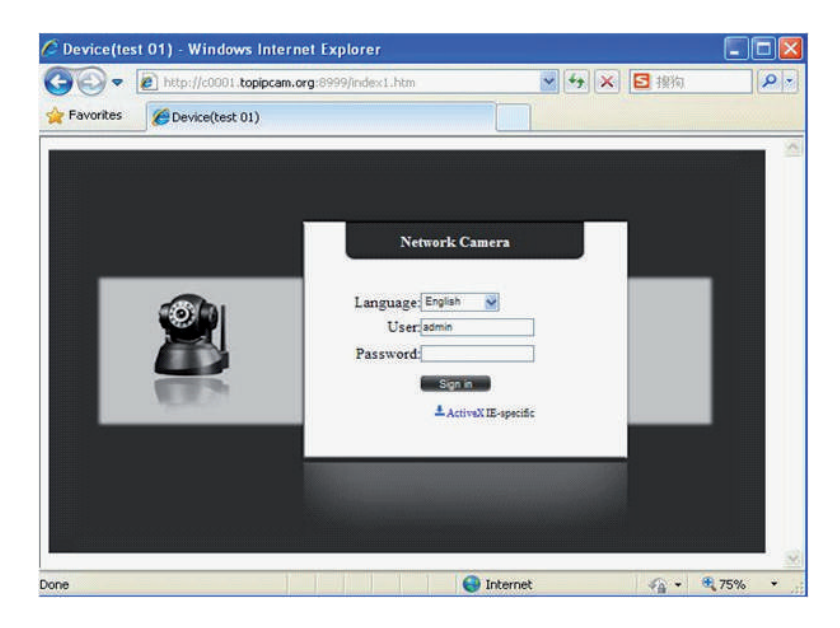

Digite usuario y contraseña para ingresar:n detallada de estos parámetros.

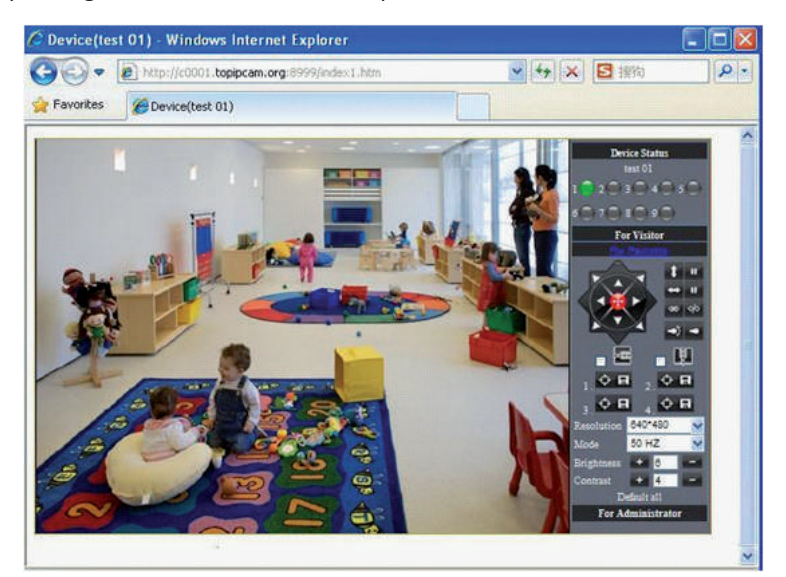

• Es necesario configurar la función de asignación de puertos con éxito, para comprobar si la función UPnP del router está disponible. Tenga en cuenta que el puerto de conexión será entregado por el prestador de servicios de internet.

### 10. ACCESO REMOTO IP DESDE MÓVILES

#### 10.1 Dispositivos Ipad

• Ingrese la dirección IP en el navegador del Ipad que usualmente es Safari.

| Photos Mell Settings Social Enat                      | Document Complifier |
|-------------------------------------------------------|---------------------|
|                                                       | 0                   |
| +You Search Images Videos Maps Translate Gmail More - |                     |
| Google                                                |                     |

• Luego presione el botón de "BUSCAR".

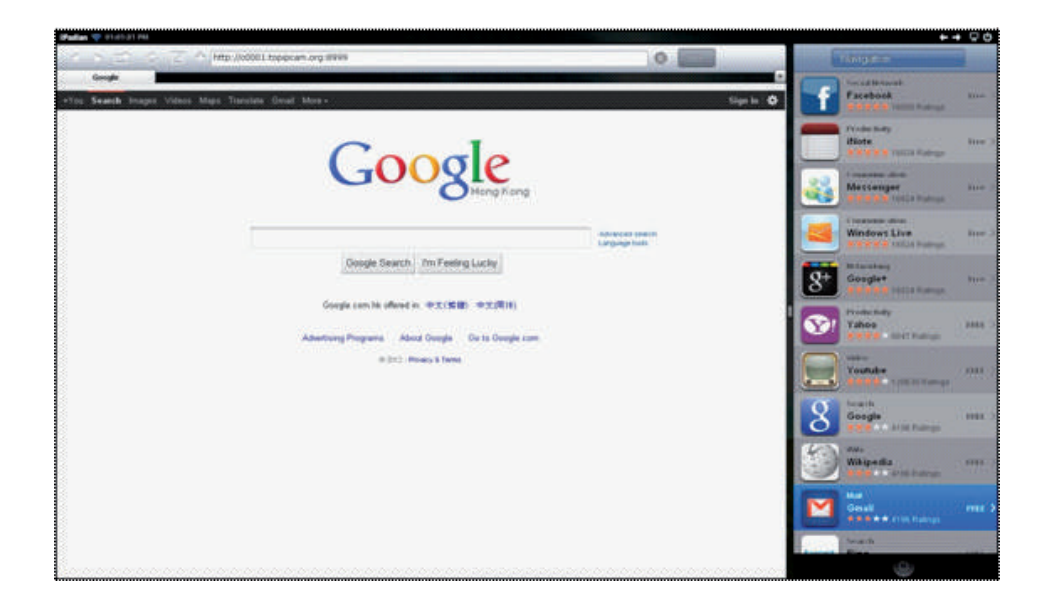

- Elija el idioma del menú de operación.
- FECHA: Establecer la fecha del sistema con el teclado numérico.

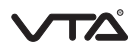

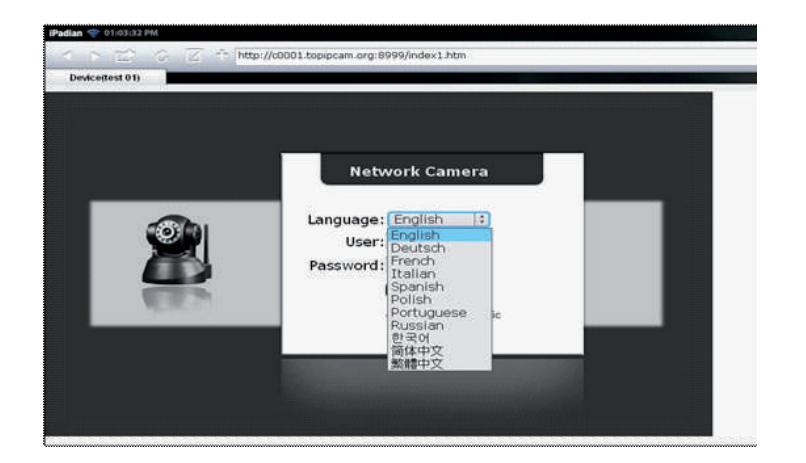

• Ingrese los datos de usuario y contraseña.

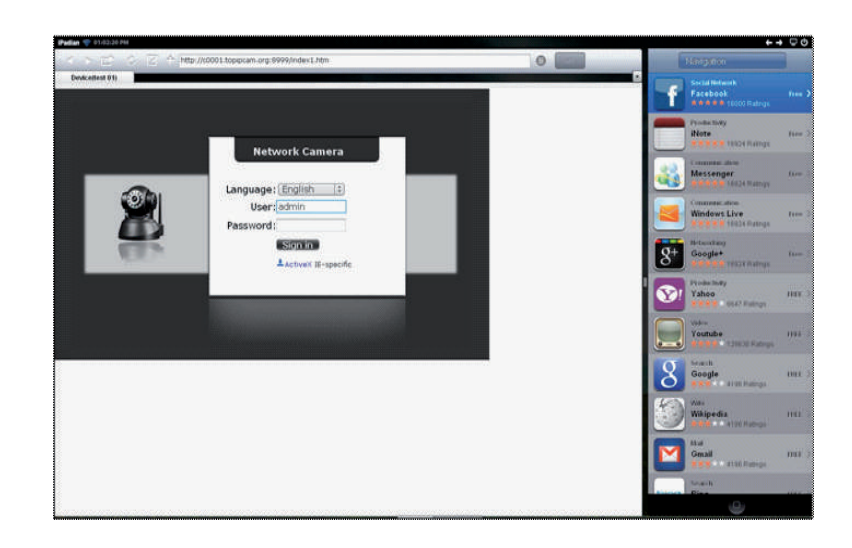

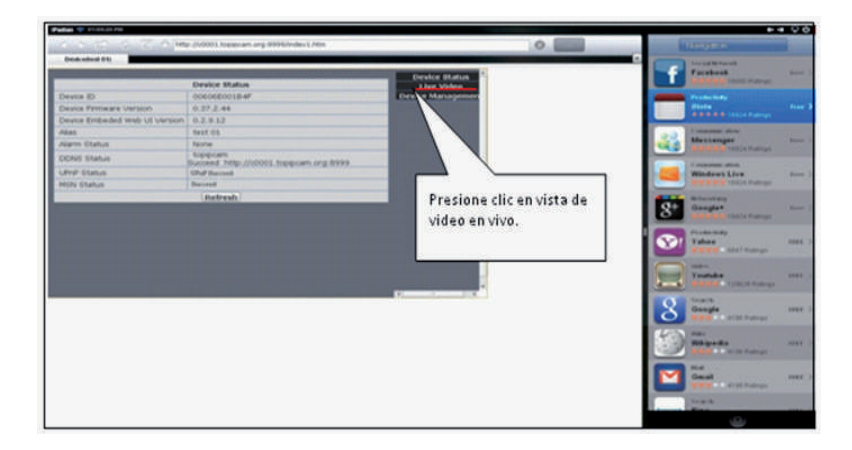

• La vista en vivo de la cámara iniciara automáticamente.

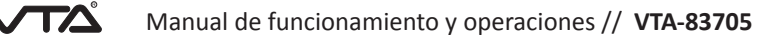

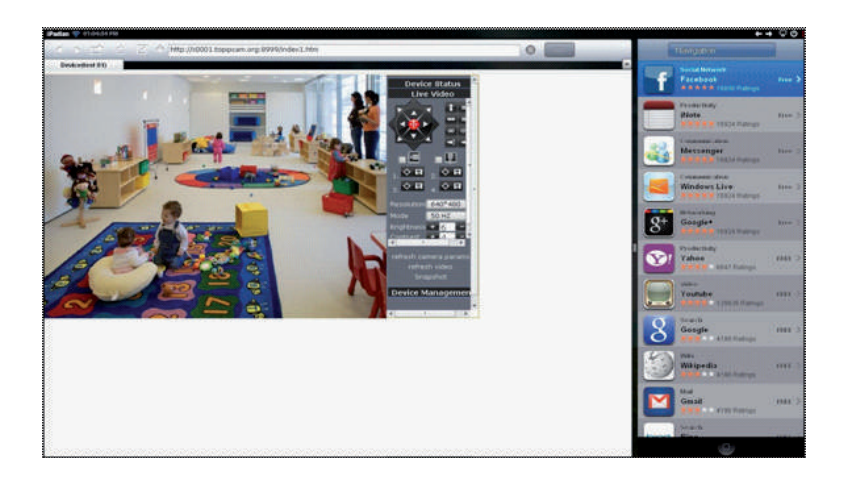

#### **10.2** Dispositivos Android

Para dispositivos con sistema operativo Android realice los siguientes pasos:

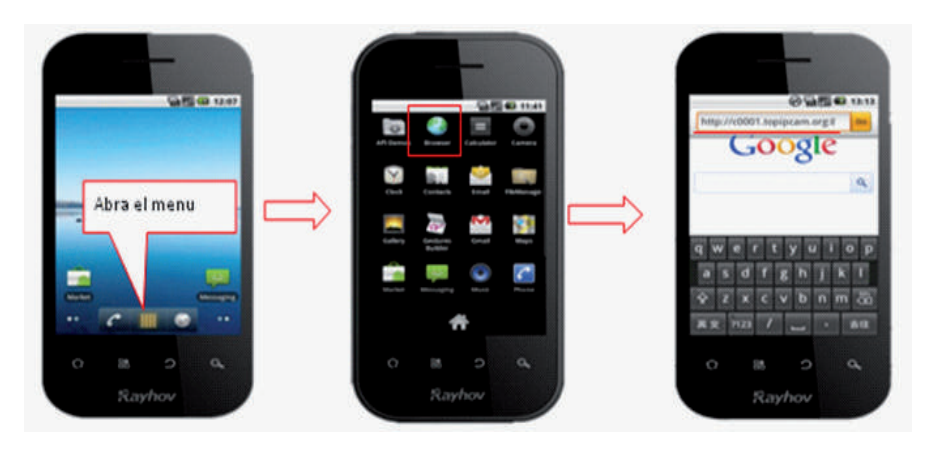

• Digite en el navegador la dirección IP, luego usuario y contraseña para ingresar.

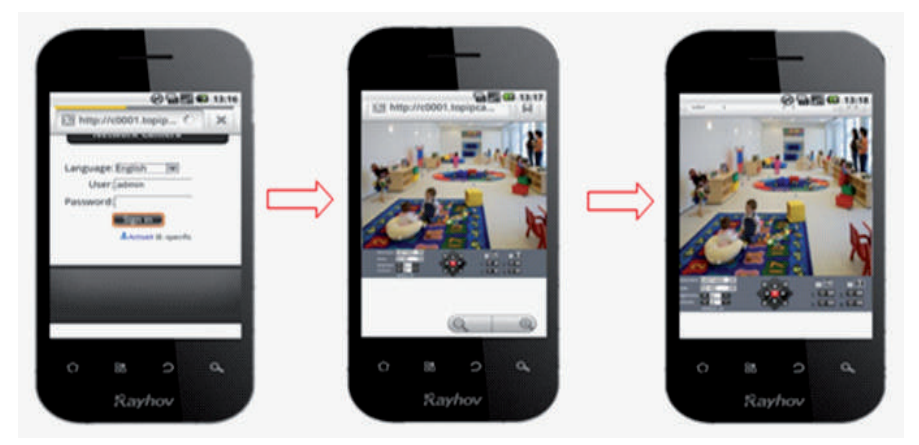

Para descargar el software ingrese a https://play.google.com/store/search?q=reecam&c=apps y descargue la aplicación utilizando el usuario y la contraseña de google play.

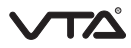

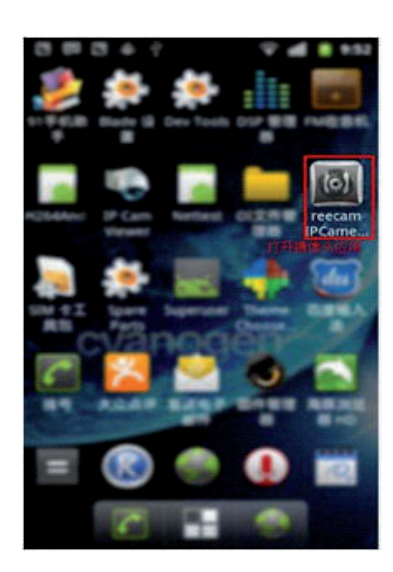

• El icono quedara instalado en el menú, para ingresar de clic en el icono para ver el siguiente menú:

| 🌜 🛎 🖞       | <b>?</b>                   | 📶 🔒 14:49 | 🍆 🛎 🖞                                       |                    |             | 14:50      |
|-------------|----------------------------|-----------|---------------------------------------------|--------------------|-------------|------------|
| Add New     | 添加攝像头<br>Camera List       | Finish    | Return                                      | Search             | Refr<br>esh | Man<br>ual |
| <b>₽</b> On | line <mark> Offline</mark> | Alarm     | <ul><li>192.168.</li><li>192.168.</li></ul> | 刷新<br>1.111<br>1.5 | 豐素攝像马       |            |

• Luego elija la dirección IP de la cámara que desea visualizar.

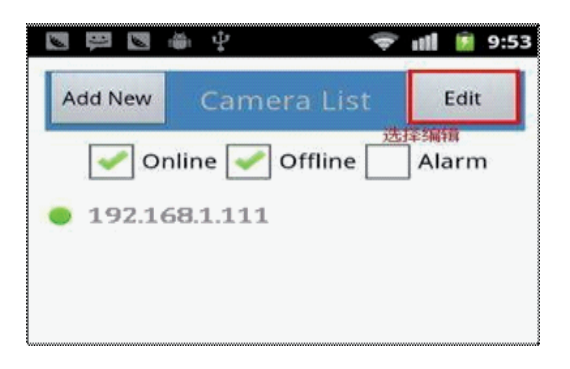

• Se mostraran los parámetros básicos de red los cuales podrá modificar si lo necesita.

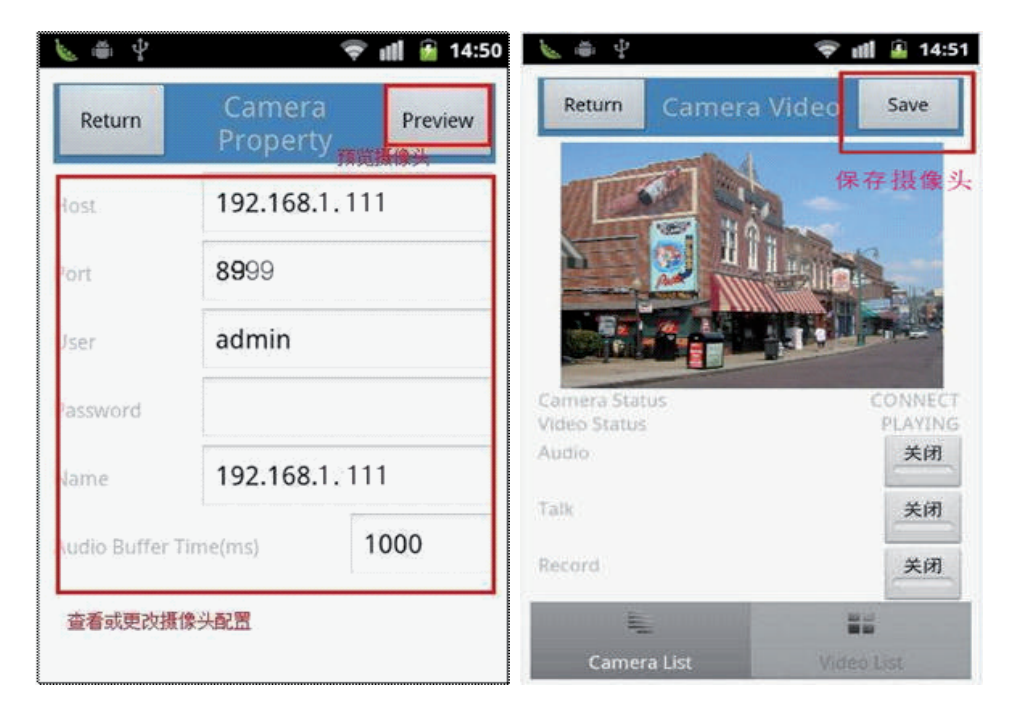

• En la parte lateral podrá realizar ajuste PT de la imagen (inclinación y rotación).

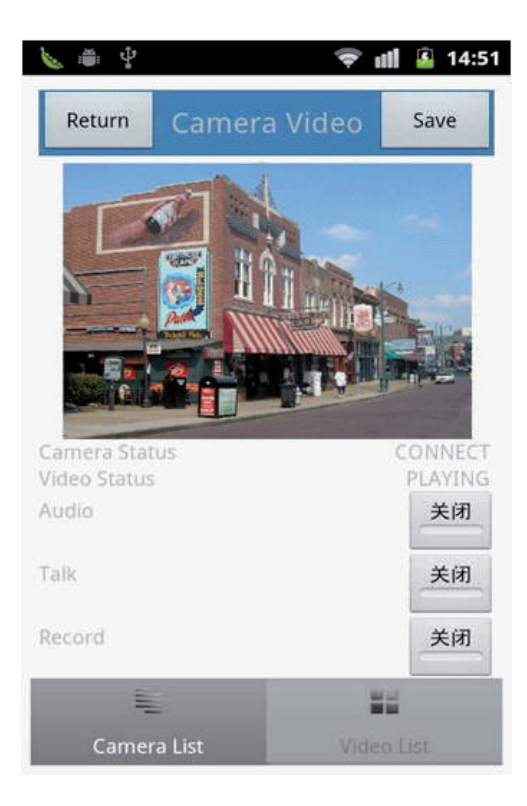

#### 10.3 Dispositivos iPhone / iPod

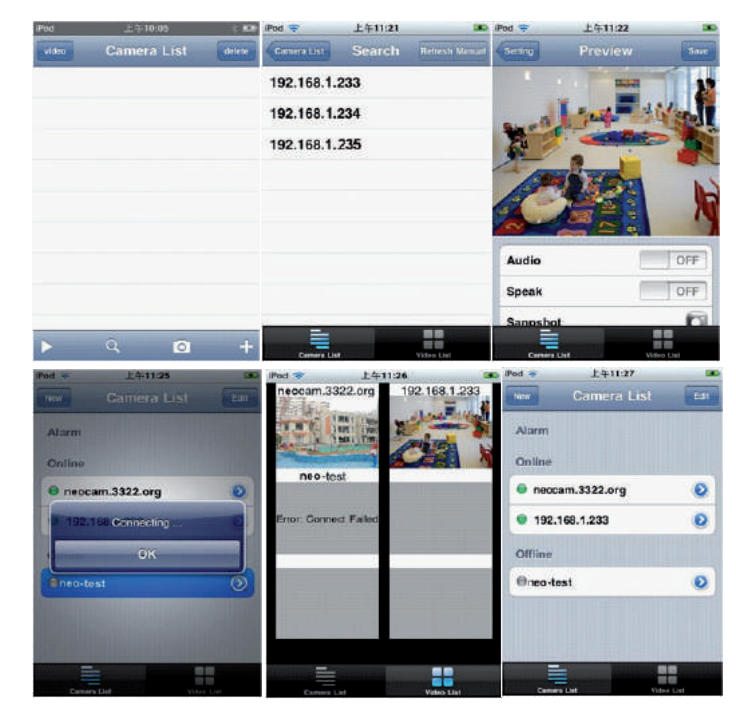

### 11. CONFIGURACIÓN DE RED

Si el router al cual se conecta la cámara IP tiene la función de DHCP, se puede elegir "Obtener IP del servidor DHCP ", de lo contrario ingrese los parámetros de la red de forma manual.

Puerto HTTP: En la mayoría de los casos, puede dejar este valor como el 80, sin embargo, algunos proveedores de internet habilitan otros puertos como 85, 8080, 8888, 9000, entre otros.

• El puerto puede ser modificado en la interfaz instalada de IP camera Tool.

| speed dome | camera H              | ttp://192.168.1.    | 159:99               | - |
|------------|-----------------------|---------------------|----------------------|---|
| 1 01       | Basic Properties      | 1 192. 100. 1.      | 111:0999<br>Guardian |   |
|            | Network Configuration | test of herwork con | inguration 🔼         |   |
|            | Upgrade Firmware      | T Obtain IP from    | DHC? server          |   |
|            | Refresh Camera List   | IP Address          | 192 .168 1 .111      |   |
|            | Flush Arp Butter      | Subnet Nask         | 255 .255 .255 . 0    |   |
|            | ADOUC IP Camera Tool  | Galeway             | 102 168 1 1          |   |
|            |                       | TW0 0               | 202 26 134 133       |   |
|            |                       | TOD DELAGL          | 1                    |   |
|            |                       | Attp Port           | 0999                 |   |
|            |                       | User                | sànin                |   |
|            |                       | Password            |                      |   |

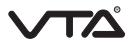

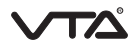

• También puede ser modificada a través del acceso remoto en el perfil de usuario de administrador.

|                            |                        | Device Info               |
|----------------------------|------------------------|---------------------------|
|                            | Basic Network Settings | Alias Settings            |
| Obtain IP from DHCP Server |                        | Date&Time Settings        |
| TD 3444                    | 197 140 1 111          | Users Settings            |
| LP Addr                    | 102.100.1.111          | Multi-Device Settings     |
| Subnet Mask                | 255.255.255.0          | Basic Network Settings    |
| Gateway                    | 192,168,1,1            | Wireless Lan Settings     |
| TO.10 Casara               | 202 06 124 123         | MSN Settings              |
| DNO SEVE                   | 202.00.101.100         | DDNS Service Settings     |
| Http Port                  | 8999                   | Mail Service Settings     |
|                            | Submit Refresh         | Ftp Service Settings      |
|                            |                        | Alarm Service Settings    |
|                            |                        | PTZ Settings              |
|                            |                        | Upgrade Device Firmware   |
|                            |                        | Backup & Restore Settings |
|                            |                        | Restore Factory Settings  |
|                            |                        | Reboot Device             |
|                            |                        | Log                       |
|                            |                        | Back                      |

#### 11.1 CONFIGURACIÓN WI-FI

Ingrese a través del acceso remoto utilizando el perfil de administrador en la opción "Configuración de LAN inalámbrica" como se muestra a continuación:

|                                                                                                |                                                                                                    |                                                                                                    | Device Info                                                                                                    |
|------------------------------------------------------------------------------------------------|----------------------------------------------------------------------------------------------------|----------------------------------------------------------------------------------------------------|----------------------------------------------------------------------------------------------------|
|                                                                                                | Wireless Lan Settings                                                                                                    |                                                                                                    | Alias Settings                                                                                                    |
|                                                                                                | PRESIONE EL BOTOI                                                                                                    | I "SCAN" PARA COMENZAR                                                                                                    | Date&Time Settings                                                                                                    |
|                                                                                                | LA BUSQUEDA DE R                                                                                                    | EDES INALAMBRICAS.                                                                                                    | Users Settings                                                                                                    |
| Wireless Network List                                                                          |                                                                                                    |                                                                                                    | Multi-Device Settings                                                                                                    |
|                                                                                                |                                                                                                    |                                                                                                    | Basic Network Settings                                                                                                    |
|                                                                                                | Soan Scaning                                                                                                    |                                                                                                    | Wireless Lan Settings                                                                                                    |
| Thing Window Tax                                                                               |                                                                                                    |                                                                                                    | MSN Settings                                                                                                    |
| Comp whereas can                                                                               |                                                                                                    |                                                                                                    | DDNS Service Settings                                                                                                    |
|                                                                                                | Submit Refresh                                                                                                    |                                                                                                    | Mail Service Settings                                                                                                    |
|                                                                                                |                                                                                                    |                                                                                                    | Ftp Service Settings                                                                                                    |
|                                                                                                |                                                                                                    |                                                                                                    | Alarm Service Settings                                                                                                    |
|                                                                                                |                                                                                                    |                                                                                                    | PTZ Settings                                                                                                    |
|                                                                                                |                                                                                                    |                                                                                                    | Upgrade Device Firmware                                                                                                    |
|                                                                                                |                                                                                                    |                                                                                                    | Backup & Restore Settings                                                                                                    |
|                                                                                                |                                                                                                    |                                                                                                    | Restore Factory Settings                                                                                                    |
|                                                                                                |                                                                                                    |                                                                                                    | Reboot Device                                                                                                    |
|                                                                                                |                                                                                                    |                                                                                                    | Log                                                                                                    |
|                                                                                                |                                                                                                    |                                                                                                    | Back                                                                                                    |
|                                                                                                | Wireless Lan Settings                                                                                                    |                                                                                                    | Device Info<br>Alias Settings                                                                                                    |
|                                                                                                | Wireless Lan Settings                                                                                                    | fi infra None                                                                                                    | Device Info<br>Alias Settings<br>Date&Time Settings                                                                                                    |
|                                                                                                | Wireless Lan Settings<br>test25(90e508504c2<br>test33(9fe5081075e                                                                                                    | f] infra None<br>5] infra None                                                                                                    | Device Info<br>Alias Settings<br>Date&Time Settings<br>Users Settings                                                                                                    |
| Wireless Network List                                                                          | Wireless Lan Settings<br>test25/90e508504-2<br>test33/9fe5081075e<br>ChinaNet-9/F2/4e00                                                                                                    | f] infra None<br>5] infra None<br>001e10bd] infra WPA/WPA2-PSK                                                                                                    | Device Info<br>Alias Settings<br>Date&Time Settings<br>Users Settings<br>Multi-Device Settings                                                                                                    |
| Wintless Network List                                                                          | Wireless Lan Settings<br>test25/90656554c2<br>test33/9fe6551075<br>ChinaNet-9f-22(4e0<br>TP-LINK_2FE85400                                                                                                    | f) Infra None<br>5) Infra None<br>00fe1056j Infra WPA/WPA2-PSK<br>00f61564c2f] Infra WPA/WPA2-PSK                                                                       | Device Info<br>Alias Settings<br>Date&Time Settings<br>Users Settings<br>Multi-Device Settings<br>Basic Network Settings                                                                                                    |
| Wintless Network List                                                                          | Wireless Lan Settings<br>test25(90e5d85d4c2<br>test33(94e5d81075e<br>ChinaNat-9F2(400)<br>(FPLUNK(2F835d400)<br>Scan                                                                                                    | f) infra None<br>6) infra None<br>001e10bd) infra WPA/WPA2.PSK<br>0005656427) infra WPA/WPA2.PSK                                                                        | Device Info<br>Alias Settings<br>Date & Time Settings<br>Users Settings<br>Multi-Device Settings<br>Basic Network Settings<br>Wireless Lan Settings                                                                                                    |
| Wintless Network List                                                                          | Wireless Lan Settings<br>test25(90e5d85d4c2<br>test23)9fe6d85d75e<br>ChineNet-9F2(4e0<br>FP-LINet_9F2(4e0<br>Scan                                                                                                    | f] infra None<br>6] infra None<br>001e10bd] infra WPA/WPA2.P5K<br>005056427] infra WPA/WPA2.P5K                                                                         | Device Info<br>Alias Settings<br>Dates Time Settings<br>Users Settings<br>Multi-Device Settings<br>Basic Network Settings<br>Wireless Lan Settings<br>MSN Settings                                                                                                    |
| Wintless Network List<br>Using Wintless Lan                                                    | Wireless Lan Setting:<br>test25/90e5d85d4c2<br>test23/9fe6d851075e<br>ChinaNet-9/F2/4e00<br>IR-LINKer:FIB36400<br>Scan                                                                                                    | [] Infra None<br>5] Infra None<br>001e10bd] Infra WPA/WPA2-PSK<br>0005064021[] Infra WPA/WPA2-PSK                                                                       | Device Info<br>Alias Settings<br>Date&Time Settings<br>Usars Settings<br>Multi-Device Settings<br>Basic Network Settings<br>Wireless Lan Settings<br>MSN Settings<br>DDNS Service Settings                                                                                                    |
| Wintless Network List<br>Using Wintless Lan<br>SSID                                            | Wireless Lan Setting<br>test25(9065685462<br>test33(9165681756<br>ChinaNet-8F2(460<br>FALINK_2FE35400<br>Scan<br>C<br>TP-LINK_2FE354                                                                                                    | f) Infra None<br>5) Infra None<br>00161060] Infra WPA/WPA2-PSK<br>000550402f) Infra WPA/WPA2-PSK<br>HAGA DOBLE CLICK EN LA RED                                          | Device Info<br>Alias Settings<br>Date&Time Settings<br>Users Settings<br>Mali5-Dovice Settings<br>Basic Network Settings<br>Wireless Lan Settings<br>MSN Setvice Settings<br>MMI Service Settings                                                                                                    |
| Winless Network List<br>Using Winless Lan<br>SSID<br>Network Type                              | Wireless Lan Settings<br>test25(9066685442<br>test33)5fe568175440<br>FALING SEEB5400<br>Scan<br>C<br>TP-LINK_2FE354<br>Infra                                                                                                    | f) Infra None<br>5) Infra None<br>00161050 Infra WPA/WPA2-PSK<br>001504020 Infra WPA/WPA2-PSK<br>HAGA DOBLE CLICK EN LA RED<br>ELEGIDA.                                 | Device Info<br>Alias Settings<br>Date&Time Settings<br>Users Settings<br>Basic Network Settings<br>Wireless Lan Settings<br>MSN Settings<br>DNS Service Settings<br>Mail Service Settings<br>Fip Service Settings                                                                                                    |
| Wintless Network List<br>Using Wintless Lan<br>SSID<br>Network Type<br>Encryption              | Wireless Lan Settings<br>test25[50e5d85d4c]<br>test33[5fe5d85d4c]<br>ChnaNet-9F2[4e0<br>FP4LINK_2FE354<br>Infra M<br>WPA2-P5K(AE5)                                                                                                    | () Infra None<br>5) Infra None<br>001e10bd] Infra WPA/WPA2-PSK<br>005050420() Infra WPA/WPA2-PSK<br>HAGA DOBLE CLICK EN LA RED<br>ELEGIDA.                              | Device Info<br>Alias Settings<br>Date&Time Settings<br>Users Settings<br>Malti-Device Settings<br>Basic Network Settings<br>Wireless Lan Settings<br>MSN Setvice Settings<br>Mall Service Settings<br>Ftp Service Settings<br>Alarm Service Settings                                                                                                    |
| Wintless Network List<br>Using Wintless Lan<br>SSID<br>Network Type<br>Encryption              | Wireless Lan Setting:           test25(90e5d85d4c2           test23(9fe6d85d4c2           test23(9fe6d85d75e           ChinaNat-0FZ(4e0)           FP-LINK_2FE354           TP-LINK_2FE354           Infra           WPA2-PSK(AES)           1224A078 | f] infra None<br>ji infra None<br>001e10bd] infra WPA/WPA3/PSK<br>005004021 infra WPA/WPA3/PSK<br>HAGA DOBLE CLICK EN LA RED<br>ELEGIDA.                                | Device Info<br>Alias Settings<br>Dates Time Settings<br>Users Settings<br>Multi-Device Settings<br>Basic Network Settings<br>Wireless Lan Settings<br>MSN Setvice Settings<br>Mail Service Settings<br>Alarm Service Settings<br>Ptp Service Settings                                                                                                    |
| Wintless Nerwork List<br>Using Wintless Lan<br>SSID<br>Nerwork Type<br>Encryption<br>Share Key | Wireless Lan Setting<br>test25(90e5d85d4c)<br>test25(90e5d85d4c)<br>test25(90e5d85d4c)<br>test25(90e5d85d4c)<br>test25(90e5d85d4c)<br>Scan<br>C<br>TP-LINK_2FE354<br>Infra<br>WPA2-PSK(AE5)<br>12345078                                               | f) infra None<br>5) infra None<br>001e10bd) infra WPA/WPA2.PSK<br>00050042f) infra WPA/WPA2.PSK<br>HAGA D/OBLE CLICK EN LA RED<br>ELEGIDA.                              | Device Info<br>Alias Settings<br>Date&Time Settings<br>Users Settings<br>Multi-Device Settings<br>Basic Network Settings<br>Wireless Lan Settings<br>MSN Settings<br>DDNS Service Settings<br>Flp Service Settings<br>Alarm Service Settings<br>Flp Service Settings<br>Alarm Service Settings<br>Flp Service Settings<br>Upgrade Device Firmware                                    |
| Wintless Nerwork List<br>Using Wintless Lan<br>SSID<br>Nerwork Type<br>Encryption<br>Share Key | Wireless Lan Setting<br>test25/90e5d85d42<br>test25/90e5d85d42<br>ChinaNet-9/F2/4e00<br>FR-LINK_2FE354/00<br>Scan<br>F<br>TP-LINK_2FE354<br>Infra<br>WPA2-PSK(AES)<br>12245078<br>Submit<br>R                                                         | () Infra None<br>5) Infra None<br>00050400d) Infra WPA/WPA2-PSK<br>00050402() Infra WPA/WPA2-PSK<br>HAGA DOBLE CLICK EN LA RED<br>ELEGIDA.                              | Device Info<br>Alias Settings<br>Date&Time Settings<br>Usars Settings<br>Malib-Device Settings<br>Basic Network Settings<br>Wireless Lan Settings<br>MSN Service Settings<br>Mail Service Settings<br>Alarm Service Settings<br>PTZ Settings<br>Upgrade Device Firmware<br>ekup & Restore Settings                                                                                   |
| Wintless Network List<br>Using Wintless Lan<br>SSID<br>Network Type<br>Encryption<br>Share Key | Wireless Lan Settings<br>test25(506568564c2<br>test33)5fe0508564c2<br>ChinaNet-9F2(4e0<br>F2-INNC2F385400<br>Scan<br>F2-INNC2F38540<br>Infra<br>WPA2-P5K(AE5)<br>1234678<br>Submit<br>Rower                                                           | f) infra None<br>ji infra None<br>Otfaribod) infra WPA/WPA2-PSK<br>OSOCO4221 infra WPA/WPA2-PSK<br>HAGA DOBLE CLICK EN LA RED<br>ELEGIDA.                               | Device Info<br>Alias Settings<br>Dates Times Settings<br>Users Settings<br>Multi-Device Settings<br>Basic Network Settings<br>Mails Device Settings<br>MSN Settings<br>DDNS Service Settings<br>Mail Service Settings<br>Alarm Service Settings<br>Upgrade Device Firmware<br>okup & Restore Settings<br>autore Factory Settings                                                     |
| Wintless Network List<br>Using Wintless Lan<br>SSID<br>Network Type<br>Encryption<br>Share Key | Wireless Lan Setting<br>test25(90e5d85d4c2<br>test25(90e5d85d4c2<br>ChinaNat-0F2(4e0<br>FP-LINK_2FE354)<br>Con<br>TP-LINK_2FE354<br>Infra<br>WPA2-PSK(AES)<br>12345078<br>Submit<br>R                                                                 | f] infra None<br>[] infra None<br>001e10bd] infra WPA/WPA2/PSK<br>001SC4C27] infra WPA/WPA2/PSK<br>HAGA DOBLE CLICK EN LA RED<br>ELEGIDA.<br>DIGITE LA CONTRASEÑA DE RE | Device Info<br>Alias Settings<br>Dates Time Settings<br>Users Settings<br>Multi-Device Settings<br>Basic Network Settings<br>Wireless Las Settings<br>MSS Settings<br>DNS Service Settings<br>Mail Service Settings<br>Fly Service Settings<br>PJS Service Settings<br>PJS Settings<br>Upgrade Device Firmware<br>ektore Factory Settings<br>Entore Factory Settings                 |
| Winless Network List<br>Using Winless Lan<br>SSID<br>Network Type<br>Encryption<br>Share Key   | Wireless Lan Setting<br>test25(90e5d85d4c)<br>test25(90e5d85d4c)<br>ChinaNet-9F2(4e0)<br>Scan<br>C<br>TP-LINK_2FE354<br>Infra<br>WPA2-PSK(AE5)<br>12345078<br>Submit<br>R test                                                                        | I Infra None<br>Sinfra None<br>Otte10bd] Infra WPA/WPA2.PSK<br>UNDEXCACT Infra WPA/WPA2.PSK<br>HAGA DOBLE CLICK EN LA RED<br>ELEGIDA.                                   | Device Info<br>Alias Settings<br>Date&Time Settings<br>Users Settings<br>Multi-Device Settings<br>Basic Network Settings<br>Wireless Lan Settings<br>MSN Setvice Settings<br>Mail Service Settings<br>Ftp Service Settings<br>FTZ Settings<br>Upgrade Device Farmware<br>ckup & Restore Settings<br>extore Factory Settings<br>D Reboot Device                                       |
| Wintless Network List<br>Using Wintless Lan<br>SSID<br>Network Type<br>Encryption<br>Share Key | Wireless Lan Settings<br>test25/50-6656564c2<br>test33/5165051075e<br>ChnaNet-9F2/4400<br>FP4LINK_2FE3540<br>Infra M<br>WPA2-P5K/AE5)<br>12345078<br>Submit Refer                                                                                     |                                                                                                    | Device Info<br>Alias Settings<br>Date&Time Settings<br>Users Settings<br>Malti-Device Settings<br>Basic Network Settings<br>Wireless Las Settings<br>MSN Settings<br>DNN Service Settings<br>Mail Service Settings<br>FD Service Settings<br>FTZ Settings<br>Upgrade Device Firmware<br>Chup & Restore Settings<br>astore Factory Settings<br>astore Factory Settings<br>Log<br>Back |

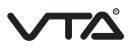

- Al presionar "ENVIAR", la interfaz se reiniciara de forma automática. En este menú, también se podrá configurar el tipo de red y el tipo de cifrado de la contraseña.
- Tenga en cuenta que debe tener activa la casilla de Uso de Wireless LAN.

The device is rebooting. Don't shutdown it's power. Please waiting ... 26

- Desconecte el cable de red RJ-45 de la cámara y la conexión empezara automáticamente a ser de tipo WI-FI.
- Ingrese la dirección IP en el explorador web para empezar a monitorear.

| -04       | http://192.168.1.111:89 | 999/index1.htm                                                                   | ✔ 😽 🗙 🔁 搜狗 | ٩ |
|-----------|-------------------------|----------------------------------------------------------------------------------|------------|---|
| Favorites | Device(test 01)         |                                                                                  |            |   |
|           |                         | Network Car<br>Language: Engliah<br>User:admin<br>Password:<br>Sign in<br>Active | nera       |   |
| 6         |                         | 100                                                                              |            | > |

• Ingrese usuario y contraseña:

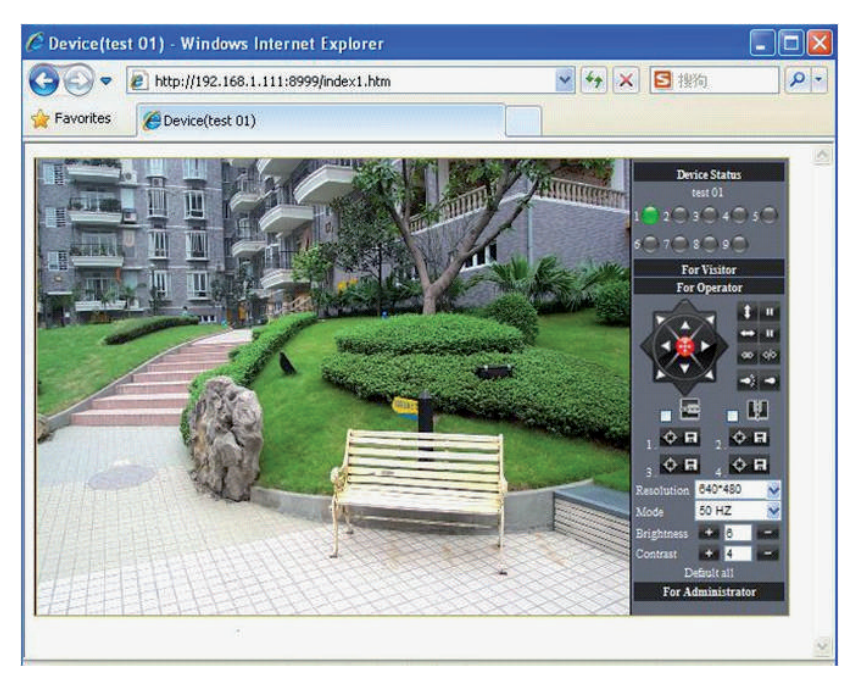

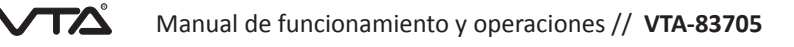

### 12. CONFIGURACIÓN DE MÚLTIPLES DISPOSITIVOS

En la configuración Multi-dispositivos, puede ver todas las cámaras encontrados en la red LAN.

Usted puede agregar más cámaras en la lista de LAN para el monitoreo. Este software Web es compatible con hasta 9 cámaras IP en línea de forma simultánea.

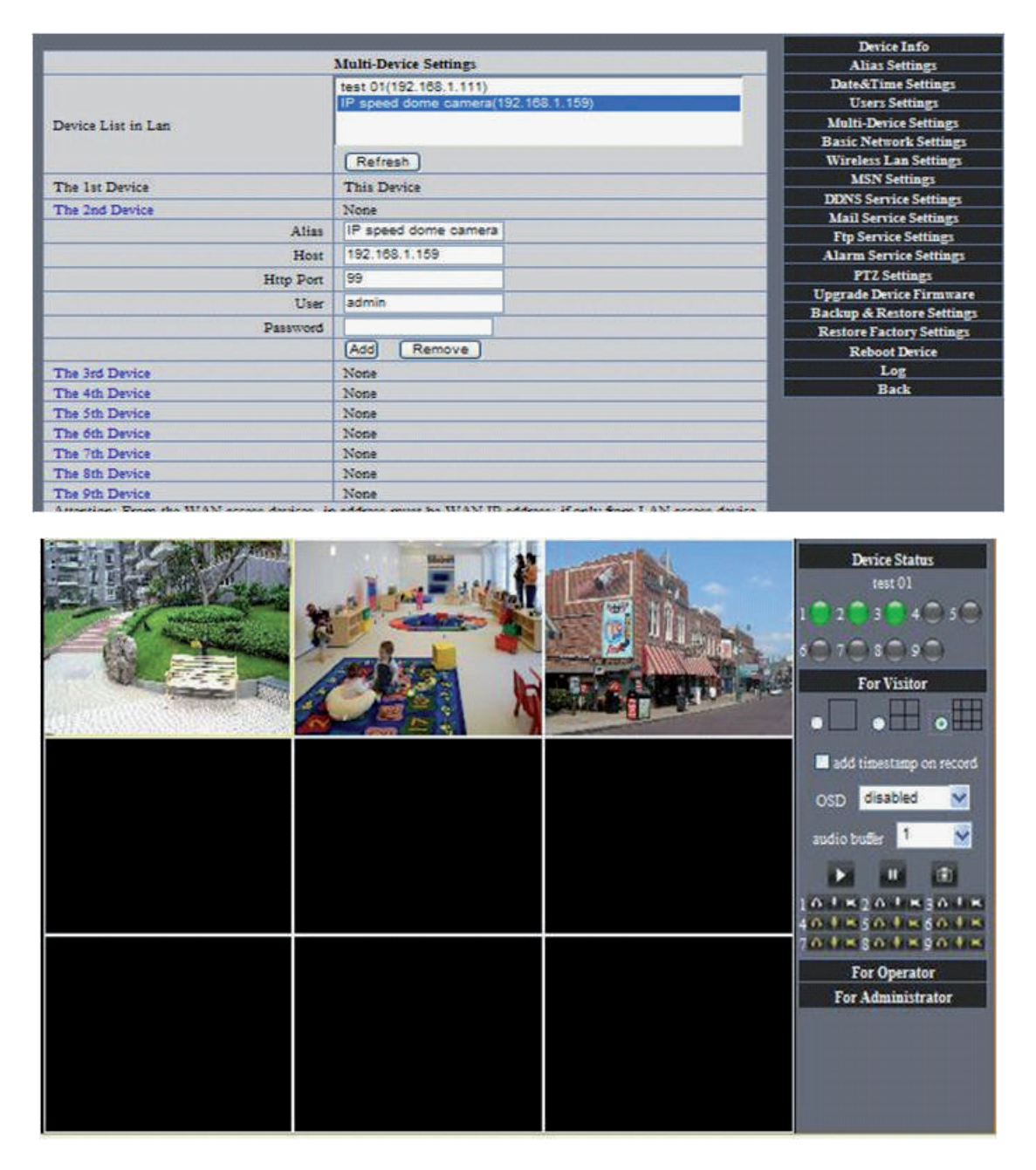

### 13. CONFIGURACIÓN DE CORREO

• Configure los parámetros en el menú de "Ajuste de servicios de alarma" habilitando las dos casillas que se muestran a continuación:

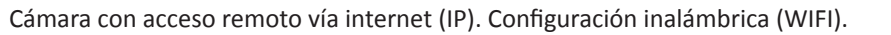

|                                 |                          |      | Device Info               |
|---------------------------------|--------------------------|------|---------------------------|
| Alarm Service Settings          |                          |      | Alias Settings            |
| Motion Detect Armed             |                          |      | Date&Time Settings        |
| Motion Datast Cancibility       | E W                      |      | Users Settings            |
| Mouon Delect Sensiolary         | 3                        |      | Multi-Device Settings     |
| Alarm Input Armed               |                          |      | Basic Network Settings    |
| IO Linkage on Alarm             |                          |      | Wireless Lan Settings     |
| Sand Alarm Notification by Mail |                          |      | MSN Settings              |
| Send Alarm Nouncation by Man    |                          |      | DDNS Service Settings     |
| Upload Image on Alarm           |                          |      | Mail Service Settings     |
| Upload Interval (Seconds)       | 5                        |      | Ftp Service Settings      |
| Dath                            | C-Documents and Setting  | Dath | Alarm Service Settings    |
| r dili                          | C. Documents and Setting | Caul | PTZ Settings              |
| Scheduler                       |                          |      | Upgrade Device Firmware   |
|                                 | Submit Refresh           |      | Backup & Restore Settings |
|                                 |                          |      | Restore Factory Settings  |
|                                 |                          |      | Reboot Device             |
|                                 |                          |      | Log                       |
|                                 |                          |      | Back                      |

- Luego ingrese en el menú en la opción "Servicio de correo" para configurar los siguientes parámetros:
  - Remitente: En este campo diligencie la dirección de correo del remitente para enviar correos.
  - Receptor: En este campo diligencie la dirección de correo del receptor del correo electrónico. Puede configurar hasta cuatro direcciones.
  - Servidor SMTP: Diligencie el servidor SMTP del correo electrónico del remitente.
  - Autenticación: si el buzón de correo del remitente necesita autenticación a través de contraseña por favor ingrésela en este espacio.
  - Prueba de correo: Por favor, establezca el parámetro de correo y haga clic en "Enviar" en primer lugar. Aparecerá el resultado de correo de prueba.

|                                   |                               |                                                     | Device Info             |
|-----------------------------------|-------------------------------|-----------------------------------------------------|-------------------------|
|                                   | Mail Service Settings         |                                                     | Alias Settings          |
| Sender                            | test@sina.com                 |                                                     | Date&Time Settings      |
| Receiver 1                        | test@163.com                  |                                                     | Users Settings          |
| President 2                       | test@enel.com                 |                                                     | Multi-Device Settings   |
| Receiver 2                        | test@gmail.com                |                                                     | Basic Network Settings  |
| Receiver 3                        |                               |                                                     | Wireless Lan Settings   |
| Receiver 4                        |                               |                                                     | MSN Settings            |
| SMTP Server                       | smtp.sina.com                 |                                                     | Mail Service Settings   |
| SMTP Port                         | 25                            |                                                     | Ftp Service Settings    |
| Transport Laver Security Protocol | None                          |                                                     | Alarm Service Settings  |
|                                   | Gmail only support TLS at 465 | port and STARTTLS at 25/587                         | PTZ Settings            |
|                                   | port.                         |                                                     | Ungrade Device Firmware |
| Need Authentication               |                               | C Device(test 01) - Windows In                      | iternet Explorer        |
| SMTP User                         | test                          | 🛛 🚱 🗢 🙋 http://192.168.1.111:8999/test_mail.htm 😪 🐓 |                         |
| SMTP Password                     |                               | Favorites Device(test 01)                           |                         |
|                                   | Test Please set at first, and |                                                     |                         |
| Report Internet IP by Mail        |                               | Test Succeed                                        |                         |
|                                   | Submit Refresh                |                                                     |                         |

### 14. CONFIGURACIÓN PARA EL USO DE FTP

Ingrese a través del menú de opciones de administrador a través de "Configuración de servicio FTP". El servidor es ipcam.com y los parámetros de acceso se ven en la siguiente figura:

|                                 |                                                                                                    |             |                               | Device Info                   |
|---------------------------------|----------------------------------------------------------------------------------------------------|-------------|-------------------------------|-------------------------------|
| Ftp Service Settings            |                                                                                                    |             | Alias Settings                |                               |
| FTP Server                      | IPCam.com                                                                                                    |             |                               | Date&Time Settings            |
| FTP Port                        | 21                                                                                                    |             | and the local division of the | Users Settings                |
|                                 |                                                                                                    |             |                               | Multi-Device Settings         |
| FTP User                        | IPCam                                                                                                    |             |                               | Basic Network Settings        |
| FTP Password                    |                                                                                                    |             |                               | Wireless Lan Settings         |
| FTP Upload Folder               | 1                                                                                                    |             |                               | MSN Settings                  |
| FTP Mode                        | PORT V                                                                                                    |             | t 011 - Windows In            | DDAS Service Settings         |
|                                 | Test Please set at first, and                                                                                                    | 00          | Distance in the second        | Hitessonheit für bin in 💽 🔿 🕅 |
| Upload Image Now                | Image: A state of the state of the state |             | 111:09994/cesc_rdp.ndm        |                               |
| Upload Interval (Seconds)       | 5                                                                                                    | 😭 Favorites | Device(test 01)               |                               |
| Specify Filename (exclude .jpg) |                                                                                                    |             |                               |                               |
|                                 | Submit Refresh                                                                                                    | Test Su     | cceed                         |                               |

Para lo anterior, es necesario crear una cuenta de FTP en redes LAN de la siguiente manera:

Crear una cuenta

|                                                                                                    | Jser Account Wizard                                                                                                    |                                  |
|----------------------------------------------------------------------------------------------------|----------------------------------------------------------------------------------------------------|----------------------------------|
| 2 Show Server Loc<br>Show User Accor                                                                                                    | Account Name                                                                                                    | count Witard                     |
| Show Configurat<br>Show Security S<br>Show Collee Las<br>Show Server Sa<br>Show Incoming F<br>ee Also<br>Collee Support<br>Prequently Aske | When you want uses to connect to the FTP server you need a valid account<br>Type the nome of the account you want to create (User Name)<br>Account Name PCM<br>Create an anonymous account | Accounts<br>June<br>Ity Settings |
|                                                                                                    | Click Next Cancel                                                                                                    |                                  |

• Llene las casillas con parámetros de nombre y ubicación:

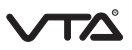

| er Account Wizard                                                                                                    | User Account Wizard          | 2                                                                  |
|----------------------------------------------------------------------------------------------------|------------------------------|--------------------------------------------------------------------|
| Permissions                                                                                                    | You have su<br>required to o | accessfully entered all of the information<br>reate a new account. |
| What kind of permissions would you like to give this account on the home directory?                                                                                                    | To save the                  | se settings, click Finish.                                         |
| Allow Download                                                                                                    |                              |                                                                    |
| Allow Upload                                                                                                    |                              |                                                                    |
| V Allow Rename                                                                                                    |                              |                                                                    |
| Allow Delete                                                                                                    |                              |                                                                    |
| Allow Create Directory                                                                                                    |                              |                                                                    |
| Allow Directory Listing (recommended)                                                                                                    |                              |                                                                    |
|                                                                                                    |                              |                                                                    |
|                                                                                                    |                              |                                                                    |
|                                                                                                    |                              |                                                                    |
| in the second second se | 1                            |                                                                    |

• Tenga en cuenta que de esta manera las imágenes generadas por la alarma de detección de movimiento serán almacenadas en la ruta configurada en el servidor FTP.

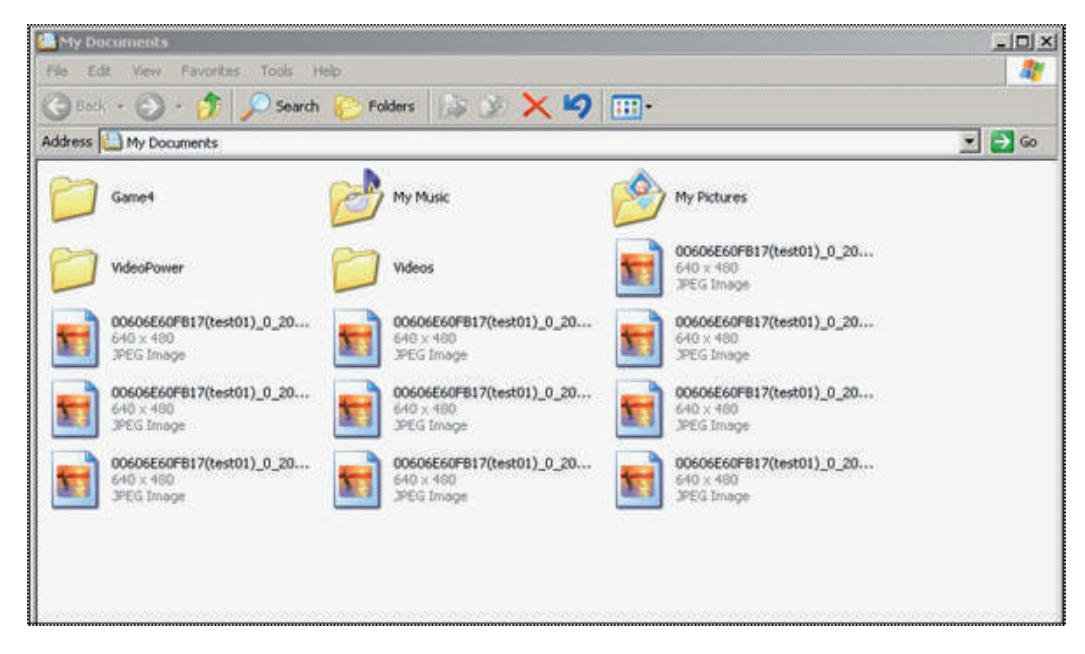

- Servidor FTP: la dirección del servidor FTP.
- Puerto FTP: el puerto por lo general es de 21
- Modo FTP: soporte estándar (POST) y el modo pasivo (PASV).
- Subir Imagen Actual: se cargará la imagen ahora, cuando casilla no está marcada.
- Cuando se activa, se puede cargar de entrada el intervalo (segundos).

### 15. DETECCIÓN DE MOVIMIENTO

Esta opción se encuentra disponible en el menú principal en la opción de configuración de alarmas, donde debe habilitar la casilla detección de movimiento. De igual manera se puede configurar el nivel de sensibilidad. Cada casilla en las opciones de detección de movimiento permiten:

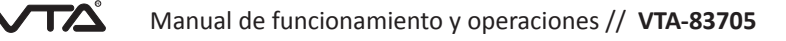

- Detección de Movimiento Armado
- Esta función activa el sistema de alarmas por detección de movimiento.
- I/O salida de alarma
- Permite el cierre del relé, activando dispositivos de alarma externos.
- Enviar E-mail de alarma
- Envía una imagen del registro de detección de movimiento.

|                                 |                          |      | Device Info               |
|---------------------------------|--------------------------|------|---------------------------|
|                                 | Alarm Service Settings   |      | Alias Settings            |
| Motion Detect Armed             |                          |      | Date&Time Settings        |
| Mation Datast Sanaibility       | E                        |      | Users Settings            |
| Motion Detect Sensionary        |                          |      | Multi-Device Settings     |
| Alarm Input Armed               |                          |      | Basic Network Settings    |
| IO Linkage on Alarm             |                          |      | Wireless Lan Settings     |
| Sand Alarm Natification by Mail |                          |      | MSN Settings              |
| Send Alarm Notification by Mai  |                          |      | DDNS Service Settings     |
| Upload Image on Alarm           |                          |      | Mail Service Settings     |
| Path                            | C:\Documents and Setting | Path | Ftp Service Settings      |
| Cabadular                       | -                        |      | Alarm Service Settings    |
| Scheduler                       |                          |      | PTZ Settings              |
|                                 | Submit Refresh           |      | Upgrade Device Firmware   |
|                                 |                          |      | Backup & Restore Settings |
|                                 |                          |      | Restore Factory Settings  |
|                                 |                          |      | Reboot Device             |
|                                 |                          |      | Log                       |
|                                 |                          |      | Back                      |

- Subir imagen de alarma

Transmisión de imágenes en el servidor FTP, y puede configurar el intervalo de tiempo de envío de imágenes.

Tenga en cuenta que habilitando la opción "Scheduler" podrá realizar la configuración de los días y los horarios para la detección de movimiento como se ve a continuación:

| А                                          | larm Service Settings              |          |  |  |  |
|--------------------------------------------|------------------------------------|----------|--|--|--|
| Motion Detect Armed                        |                                    |          |  |  |  |
| Motion Detect Sensibility                  | 5                                  |          |  |  |  |
| Alarm Input Armed                          |                                    |          |  |  |  |
| IO Linkage on Alarm                        |                                    |          |  |  |  |
| Send Alarm Notification by Mail            |                                    |          |  |  |  |
| Upload Image on Alarm                      |                                    |          |  |  |  |
| Upload Interval (Seconds)                  | 5                                  |          |  |  |  |
| Path                                       | C:\Documents and Setting Path      |          |  |  |  |
| Scheduler                                  |                                    |          |  |  |  |
| Day 0 1 2 3 4 5 6 7 8                      | 9 10 11 12 13 14 15 16 17 18 19 20 | 21 22 23 |  |  |  |
| Toe<br>Wed                                 |                                    |          |  |  |  |
|                                            |                                    |          |  |  |  |
| Sar(1) (1) (1) (1) (1) (1) (1) (1) (1) (1) | Submit Refresh                     |          |  |  |  |

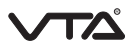

- Después de configurar los parámetros de detección de movimiento, la apariencia del icono de estado para la cámara IP cambiara de color verde a color rojo, indicando que la función esta activa:e entrada y un puerto de red.

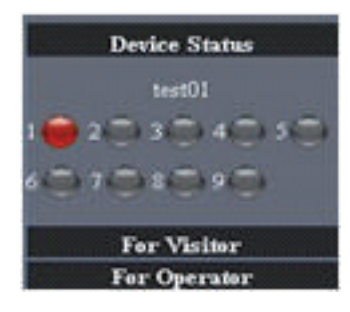

- La configuración de los pines físicos para la alarma externa son:

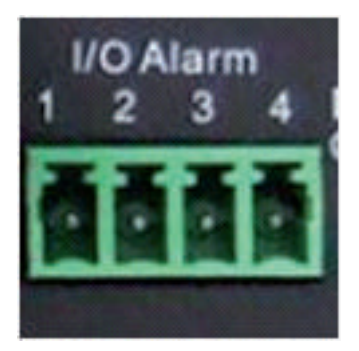

- 1. Salida (+5V) 2. Salida de alarma 3. Entrada de Alarma 4. Entrada (GND)
  - El esquema de conexión para dispositivos externes es el siguiente:

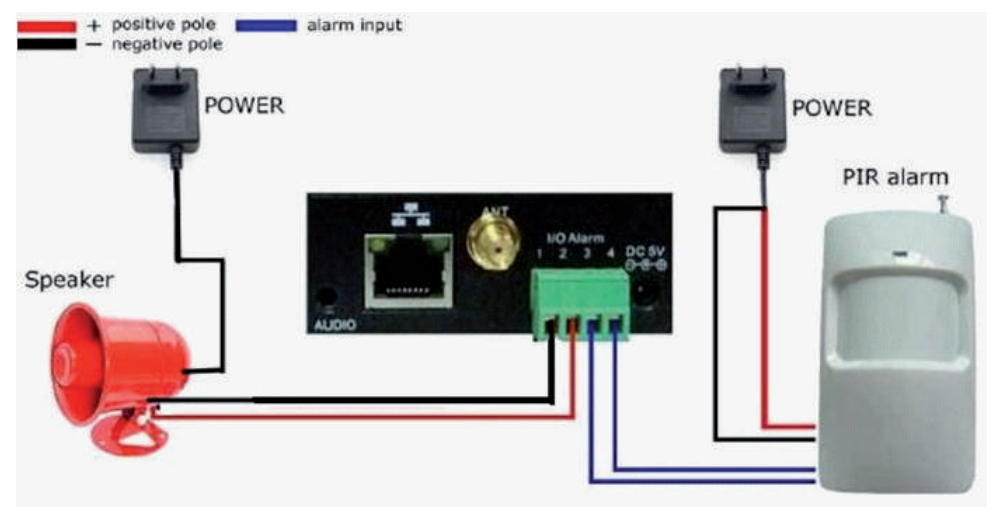

- Utilice los botones de elarma para abrir o cerrar los puertos de alarma.
- Para grabar automáticamente después de detectar movimiento elija la ruta para almacenar el video:

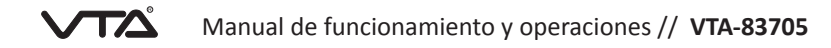

|                                 |                              | Device Info               |
|---------------------------------|------------------------------|---------------------------|
|                                 | Alias Settings               |                           |
| Motion Detect Armed             |                              | Date&Time Settings        |
| Motion Datact Sancibility       | E                            | Users Settings            |
| Motion Detect Sensionity        |                              | Multi-Device Settings     |
| Alarm Input Armed               |                              | Basic Network Settings    |
| IO Linkage on Alarm             |                              | Wireless Lan Settings     |
| Sand Alarm Notification by Mail |                              | MSN Settings              |
| Send Harm Notification by Man   |                              | DDNS Service Settings     |
| Upload Image on Alarm           |                              | Mail Service Settings     |
| Upload Interval (Seconds)       | 5                            | Ftp Service Settings      |
| Dath                            | CiDecumente and Setting Dath | Alarm Service Settings    |
| Fau                             | C. Cocontents and Setting    | PTZ Settings              |
| Scheduler                       |                              | Upgrade Device Firmware   |
|                                 | Submit Refresh               | Backup & Restore Settings |
|                                 |                              | Restore Factory Settings  |
|                                 |                              | Reboot Device             |
|                                 |                              | Log                       |
|                                 |                              | Back                      |

- De esta manera el video será almacenado en la ruta elegida:

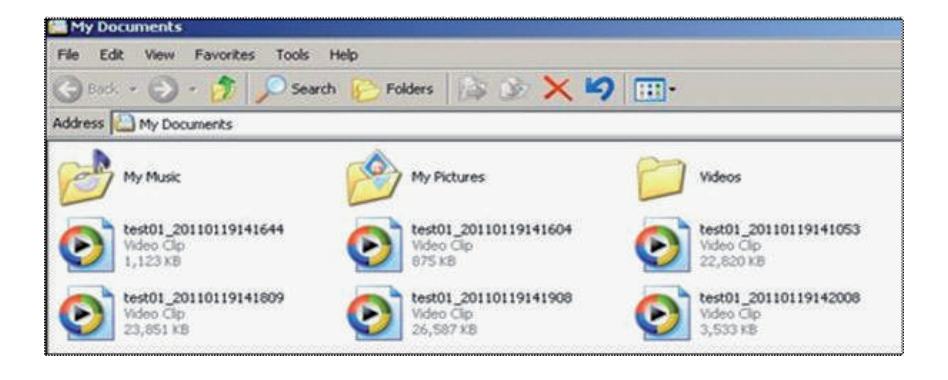

### 16. AJUSTES DE HORA Y FECHA

Si la cámara IP se encuentra conectada a internet, podrá realizar la actualización de hora y fecha según parámetros ajustados de zona horaria registrada en los servidores NTP.

|                       | Date&Time Settings                                    |  |
|-----------------------|-------------------------------------------------------|--|
| Device Clock Time     | 2012年3月22日 6:54:17                                    |  |
| Device Clock Timezone | (GMT) Greenwich mean time; London, Lisbon, Casablan 😪 |  |
| Sync with NTP Server  |                                                       |  |
| Ntp Server            | time.nist.gov                                         |  |
| Sync with PC Time     |                                                       |  |
| oyne waare craite     | Submit Refresh                                        |  |

### 17. CONFIGURACIÓN PT

Este parámetro le permitirá ajustar movimientos de rotación e inclinación, velocidad de los movimientos y orientación de la cámara al encender.

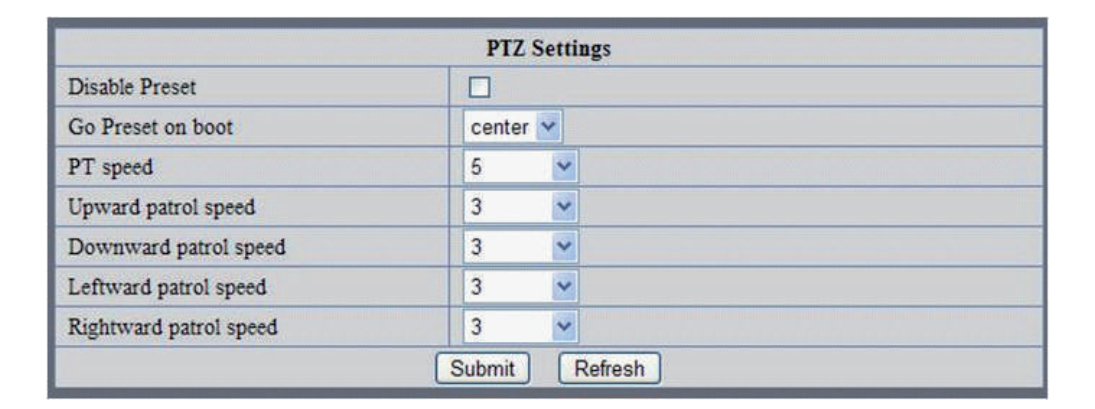

### 18. ACTUALIZACIÓN DEL FIRMWARE

Esta opción permitirá actualizar el firmware del dispositivo y del aplicativo WEB por separado como se ve a continuación:

| Upgrade Device Firmware       |               |  |  |  |
|-------------------------------|---------------|--|--|--|
| Upgrade Device Firmware       | Browse Submit |  |  |  |
| Upgrade Device Embeded Web UI | Browse Submit |  |  |  |

### 19. COPIA DE SEGURIDAD Y RECUPERACIÓN DE PARÁMETROS

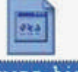

Presione "Enviar" para generar un punto de copia de seguridad tipo BIN params. bin y para recuperación elija el archivo BIN deseado.

| Backup & Restore Settings |             |  |  |  |
|---------------------------|-------------|--|--|--|
| Backup                    | Submit      |  |  |  |
| Restore                   | Browse Subm |  |  |  |

### 20. VISUALIZACIÓN DE VIDEOS

El formato de los videos grabados en su computador tendrán la extensión .AVI y pueden ser visualizados a través del software VLC incluido en el CD de drivers.

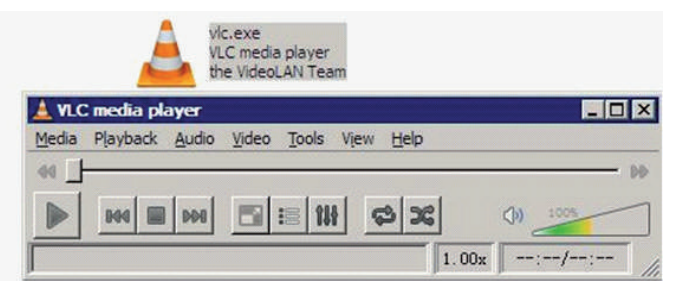

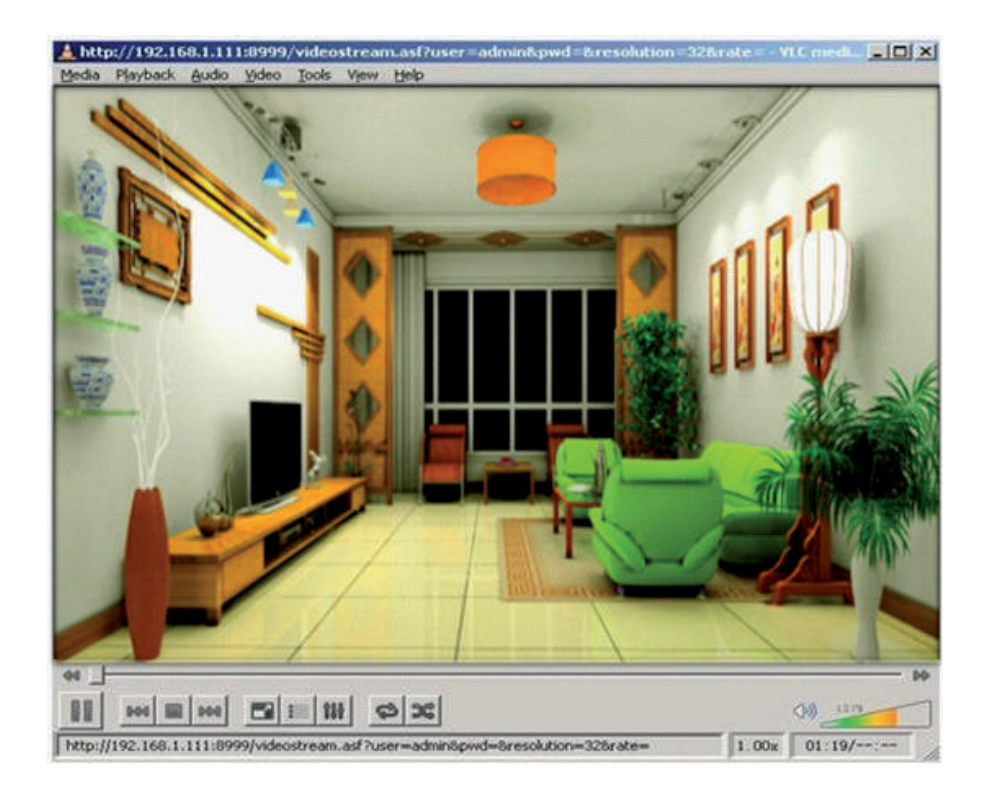

### 21. PREGUNTAS FRECUENTES

- He olvidado el nombre de usuario administrador y / o contraseña.
- Para restablecer el nombre de usuario y contraseña de administrador, presione y mantenga presionado el botón RESET durante
  - 5 segundos. Suelte el botón y el nombre de usuario y LA contraseña se restablecerán de nuevo a la configuración de fabrica.
    - Nombre de usuario administrador por defecto: admin
    - Contraseña de administrador por defecto: No contraseña.
- Configuración de dirección IP

Compruebe si la dirección IP del servidor de cámara IP comparte la misma subred que la estación de trabajo: Haga clic en Mi PC > Panel de control > Red y conexiones de acceso telefónico >LAN > Atributos > Protocolos de Internet (TCP / IP), y comprobar la dirección IP y Máscara de subred.

• Configuración de la red

Verifique de que su software de servidor HTTP está configurado y funcionando. Tenga en cuenta que la dirección IP configurada en una red LAN no debe encontrarse en conflicto con otras de la red y que solo se podrá visualizar en un equipo que se encuentre dentro de la misma red. Para visualización remota debe utilizar una dirección IP fija o publica suministrada por el prestador de servicios de internet.

• No permite visualizar imagen

Si al digitar la dirección IP en su navegador, visualiza el entorno grafico de la cámara pero al digitar usuario y contraseña la imagen queda en negro, es necesario reinstalar el control ActiveX de la siguiente manera:

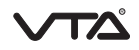

- Ejecute el control ActiveX directamente desde la página de inicio donde se señala en la siguiente imagen:

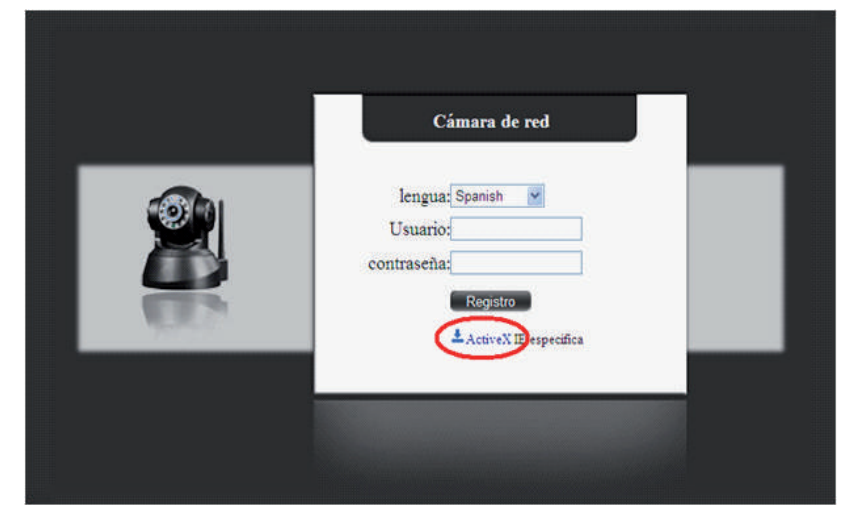

- Ejecute directamente desde el CD de drivers incluido:

| 😂 tools                                                                    |                                                 |        |
|----------------------------------------------------------------------------|-------------------------------------------------|--------|
| Archivo Edición Ver Favoritos Herramien                                    | kas Ayuda                                       | 4      |
| 🔇 Atrás 🔹 🚫 · 🎓 🔎 Búsqueda                                                 | Carpetas .                                      |        |
| Dirección 🛅 D:\tooks                                                       |                                                 | 💌 🄁 Ir |
| Tareas de grabación de FD                                                  | Archivos que están actualmente en el CD         |        |
| 🕑 Grabar estos archivos en un CD                                           | Centralized ActiveX_IP deeRdr91 Fact vic-0.8.6c |        |
| Tareas de archivo y carpeta 🔹                                              | monitoring installation<br>client               |        |
| <ul> <li>Compartir esta carpeta</li> <li>Compartir esta carpeta</li> </ul> |                                                 |        |
| Otros sitios                                                               |                                                 |        |
| 🌙 IP Camera (D:)                                                           |                                                 |        |
| Mis documentos                                                             |                                                 |        |
| Mis sitios de red                                                          |                                                 |        |
|                                                                            |                                                 |        |
| Detalles 😵                                                                 |                                                 |        |
|                                                                            |                                                 |        |
|                                                                            |                                                 |        |
|                                                                            |                                                 |        |
|                                                                            |                                                 |        |

• La conexión es muy lenta

Tenga en cuenta que la velocidad de fotogramas de imagen es sometida a factores como ancho de banda, rendimiento del equipo de cómputo desde donde se va a visualizar, entorno de red y configuración de preferencias de la pantalla

Tenga en cuenta que el número de visitantes de forma simultánea pueden afectar el rendimiento en la visualización en vivo de la imagen.

• ERROR "Fallo al conectar dispositivo"

Este error se presentara cuando hay una mala conexión física de la cámara. El software mostrara el icono de estado de color

amarillo 🦳 Por favor verifique el cable de poder, cable de red e inicie sesión nuevamente como administrador.

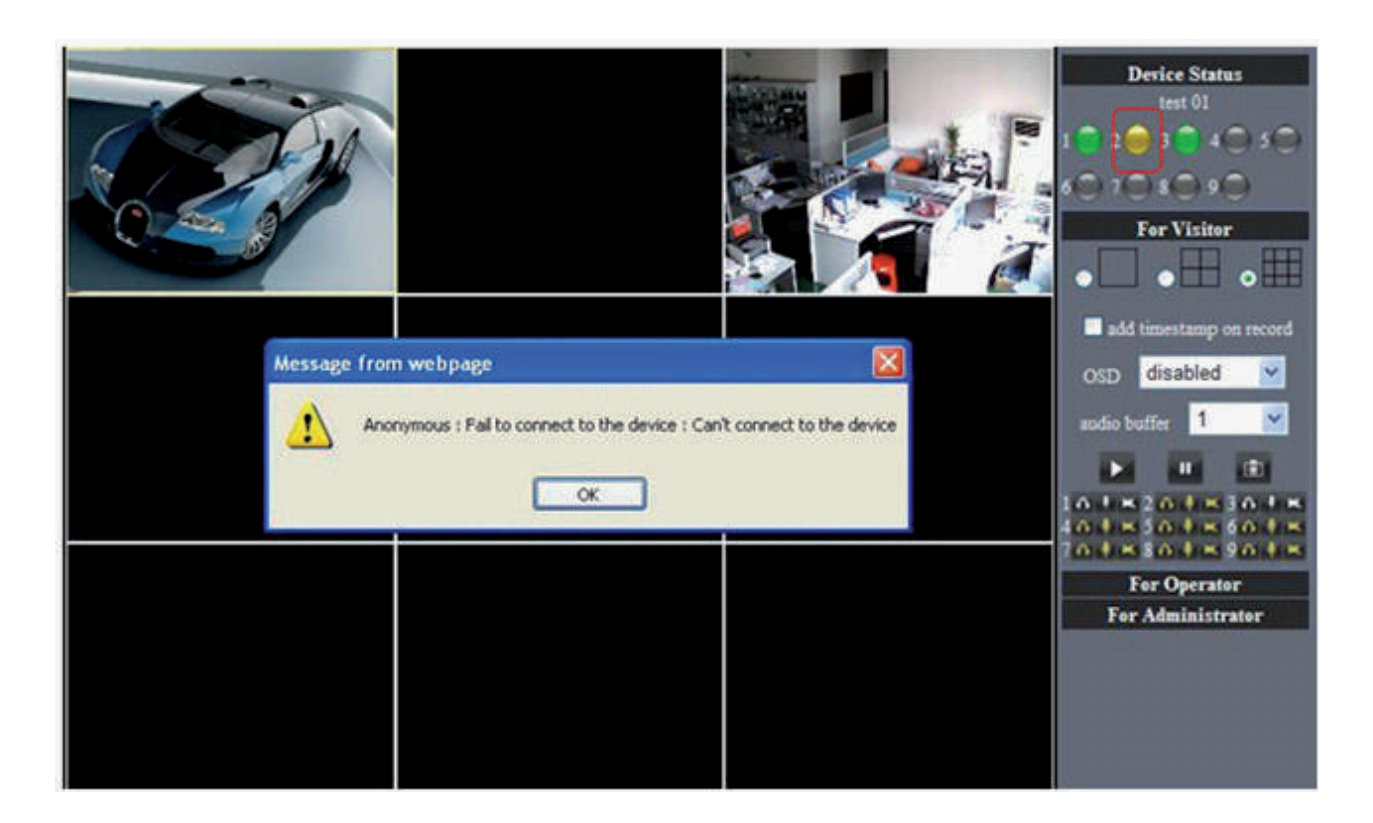

### 22. PARÁMETROS POR DEFECTO

- Dirección IP: Ajustada por el usuario
- Máscara de subred: 255.255.255.0
- Puerta de enlace: Ajustada por el usuario
- DDNS: Suministrada por el proveedor de servicios de internet
- Nombre de usuario administrador por defecto: admin
- Contraseña de administrador por defecto: No contraseña (en blanco).

## 23. PARÁMETROS TÉCNICOS

| ITEM               |                                  | CARACTERISTICAS                                                |
|--------------------|----------------------------------|----------------------------------------------------------------|
|                    | Sensor de imagen                 | 1/4" Color CMOS Sensor                                         |
|                    | Resolucion                       | 640 x 480 (300K Pixels)                                        |
| Imagen             | Lente                            | f:3.6mm, F:2.4 (IR Lens)                                       |
|                    | Nivel minimo de iluminacion      | 0.5 Lux                                                        |
|                    | Angulo de apertura               | 60º                                                            |
| Audio              | Microfono                        | Audio en dos vias                                              |
| Nombre del dominio | Servidor                         | Servidor MSN y DDNS                                            |
|                    | Compresion                       | M-JPEG                                                         |
|                    | Frame rate                       | 15 FPS(VGA),30FPS(QVGA)                                        |
| Video              | Resolucion                       | 640 x 480(VGA), 320 x 240(QVGA)                                |
| video              | Tipo de orientacion              | Vertical / Horizontal                                          |
|                    | Frecuencia                       | 50Hz, 60Hz , Outdoor                                           |
|                    | Parametros ajustables            | Brillo y contraste                                             |
|                    | Ethernet                         | 10/100Mbps RJ-45                                               |
|                    | Protocolos soportados            | HTTP/DHCP/IP/TCP/UDP/FTP/SMTP/DDNS/PPPoE/UPnP                  |
| Comunicación       | Soporte a moviles                | Iphone/Ipad/3G phone/smartphone                                |
| comunication       | Protocolo wireless               | IEEE 802.11b/g                                                 |
|                    | Estándar wireless                | 802.11b:11Mbps(max.) 802.11g:54Mbps(max.)                      |
|                    | Seguridad wireless               | 64/128-bit WEP encriptacion                                    |
| Fisica             | Angulo de rotacion e inclinacion | Horizontal:270° & Vertical: 120°                               |
|                    | Infrarrojo                       | 10 IR LEDs, vision nocturna de 15 Metros                       |
| Alimentacion       | Voltaje                          | DC 5V/2.5A 1.8 meter                                           |
|                    | Consumo de potencia              | 5 Watts                                                        |
| Environment        | Temperatura de operación         | $-10^{\circ}C \sim 60^{\circ} (14^{\circ}F \sim 140^{\circ}F)$ |
|                    | Humedad de operación             | 0% ~ 90% sin condensar                                         |
|                    | Procesador                       | 2.0GHZ o mayor                                                 |
| Poquarimientos da  | Memoria RAM                      | 512MB o mayor                                                  |
| visualizacion      | Tarjeta de video                 | 64M o mayor                                                    |
|                    | Sistema operativo                | Microsoft Windows XP/Vista/Windows7                            |
|                    | Navegadores                      | IE.firefox                                                     |
| Garantia           |                                  | 1 año por defectos de fabricacion                              |

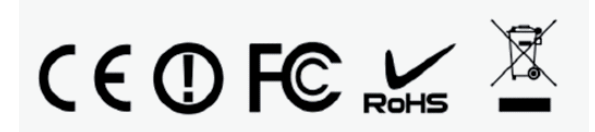

37

 $\Gamma \Delta$ 

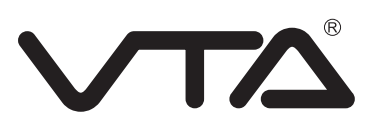

Hecho en China Garantia durante 1 año por defectos de fabricación